#### HOW TO DEVELOP WITH NTAG 5 NTAG 5 WEBINAR SERIES

PABLO FUENTES FEBRUARY 2020

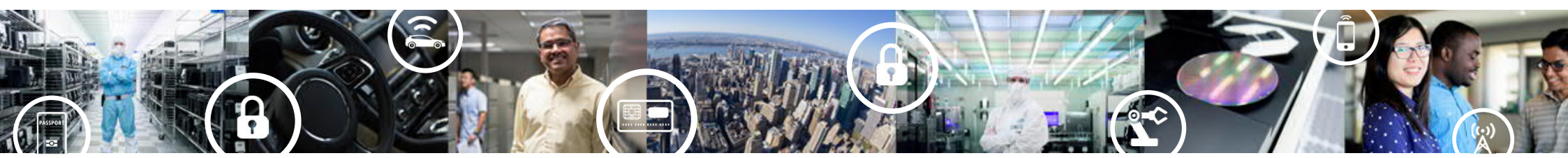

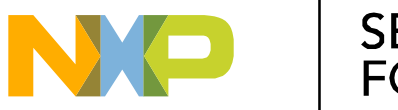

SECURE CONNECTIONS FOR A SMARTER WORLD

PUBLIC

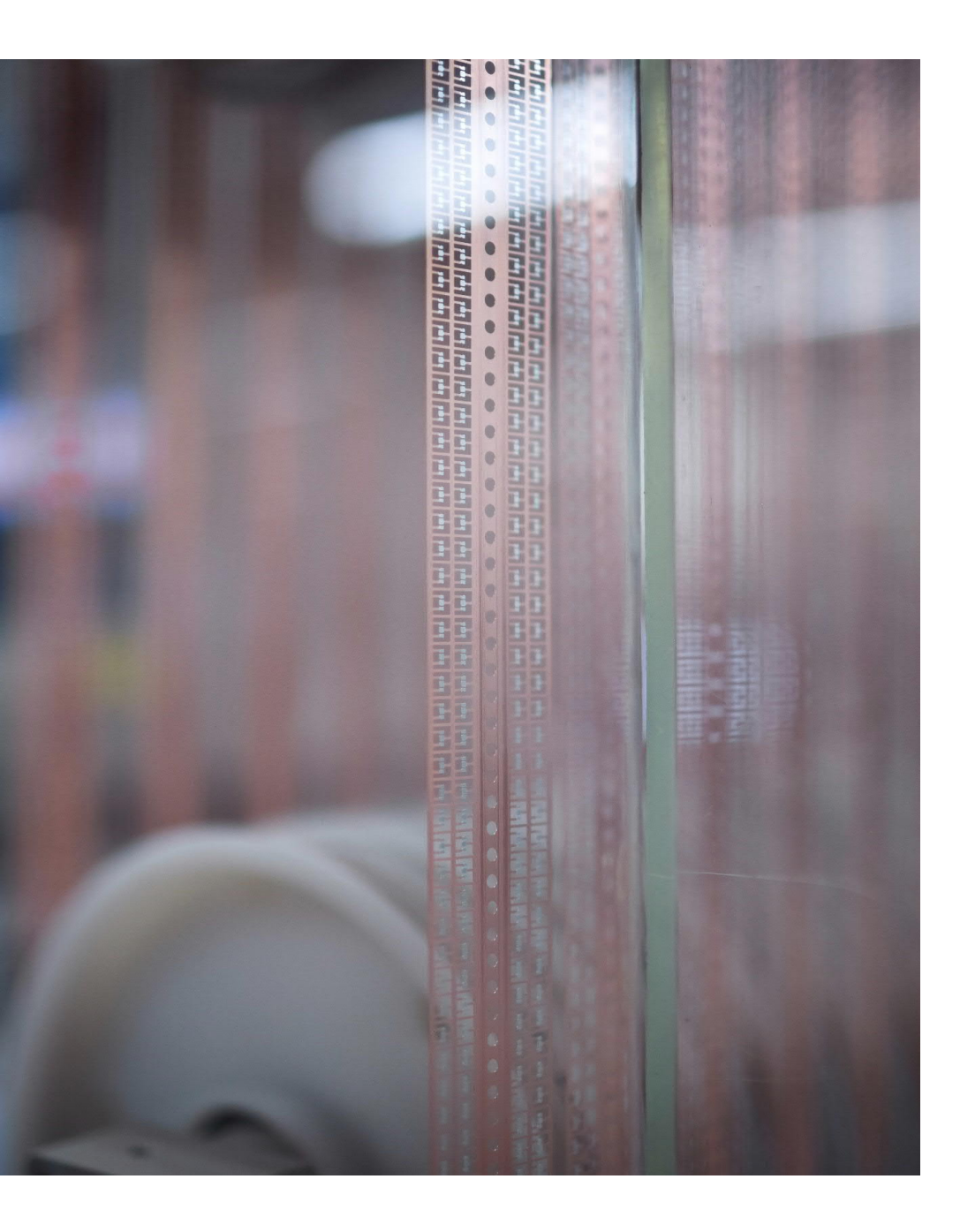

## Agenda

- NTAG 5 Family Overview
- General development considerations
- Using GPIO features
- Using PWM features
- Using Pass-through mode
- Using I<sup>2</sup>C master mode
- More support

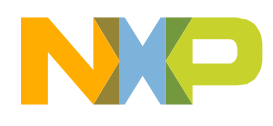

# **NTAG 5 Family Overview**

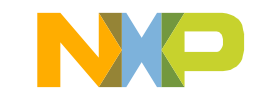

### **NTAG 5 Family Overview Positioning**

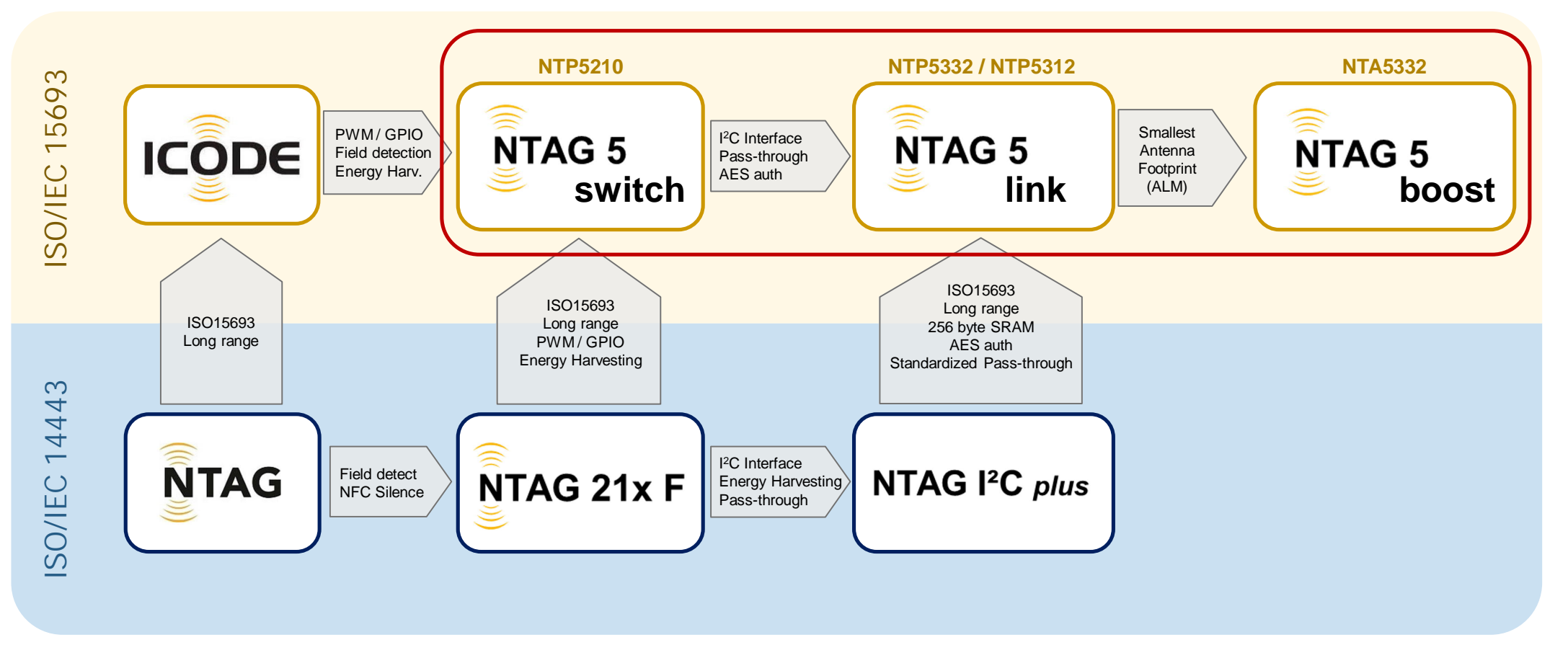

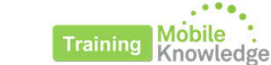

## **NTAG 5 Family**

|   | NTAG 5<br>switch               | <ul> <li>Control and dim LEDs</li> <li>Calibrate reference current without MCU</li> <li>Verify authenticity of the device</li> </ul>                         |                                                                                                    |
|---|--------------------------------|----------------------------------------------------------------------------------------------------|----------------------------------------------------------------------------------------------------|
| ( | NTAG 5<br>link                 | <ul> <li>Draw power from the NFC reader to supply sensors</li> <li>Read out sensor information without an MCU*</li> <li>Secure sensor interaction</li> </ul> | SRAM     I <sup>2</sup> C       EEPROM     I 0 1 0 1 0       TRANSPARENT IPC MASTER CHANNEL     e.g       T sonsor |
| ( | NTAG 5<br>boost                | <ul> <li>Smallest footprint antenna</li> <li>Enables NTAG 5 link features for tiny solutions</li> </ul>                                                      | ALM<br>SRAM<br>EEPROM<br>TRANSPARENT IPC MASTER CHANNEL<br>P.g<br>T sensor                                         |
| 4 | Training Mobile .<br>Knowledge |                                                                                                    |                                                                                                    |

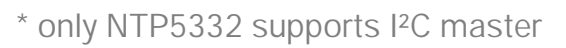

### **NTAG 5 Family Overview Development kits**

NTAG 5 link Evaluation board (OM23510ARD)

- Integrating NTAG 5 link (NTP5332) •
- 54 x 27 mm Plutus antenna •
- Jumper to select between different supply voltages •
- Hard-power-down button •
- Arduino header .
- Easy to access wired interface signals through pins .

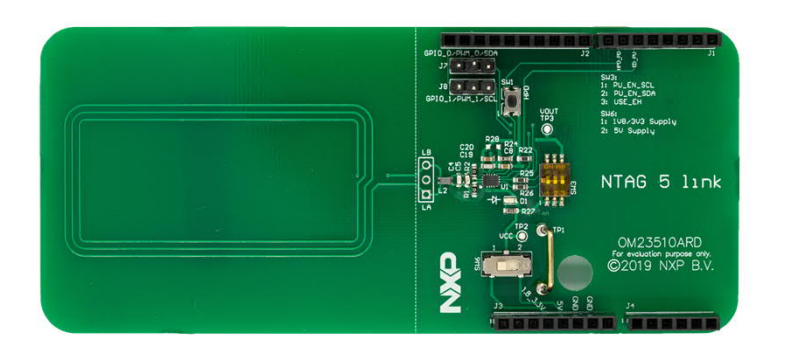

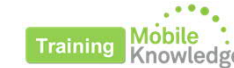

NTAG 5 boost Evaluation board (OM23511ARD)

- Integrating NTAG 5 boost (NTA5332)
- 10 x 10 mm Active antenna •
- Jumper to select between different supply voltages •
- Hard-power-down button
- Arduino header
- Easy to access wired interface signals through pins

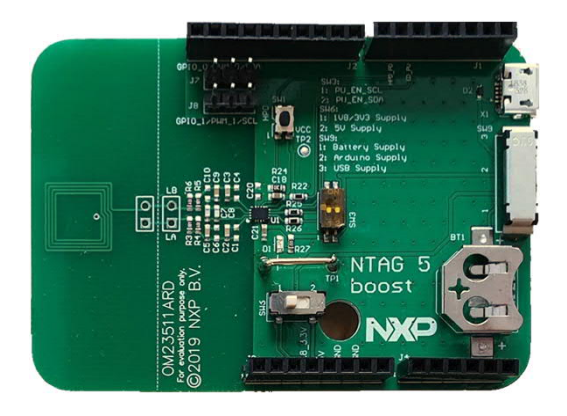

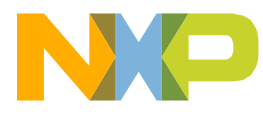

General development considerations

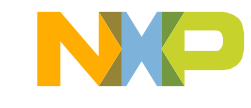

### General development considerations Content

- Main supported commands (NFC interface)
- Configuring NTAG 5 wired interface
- Setup used for examples

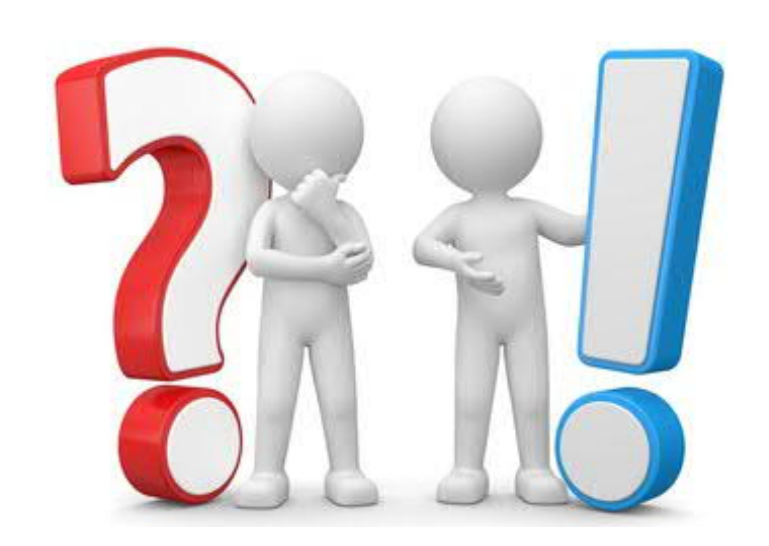

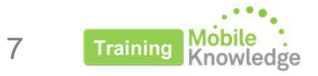

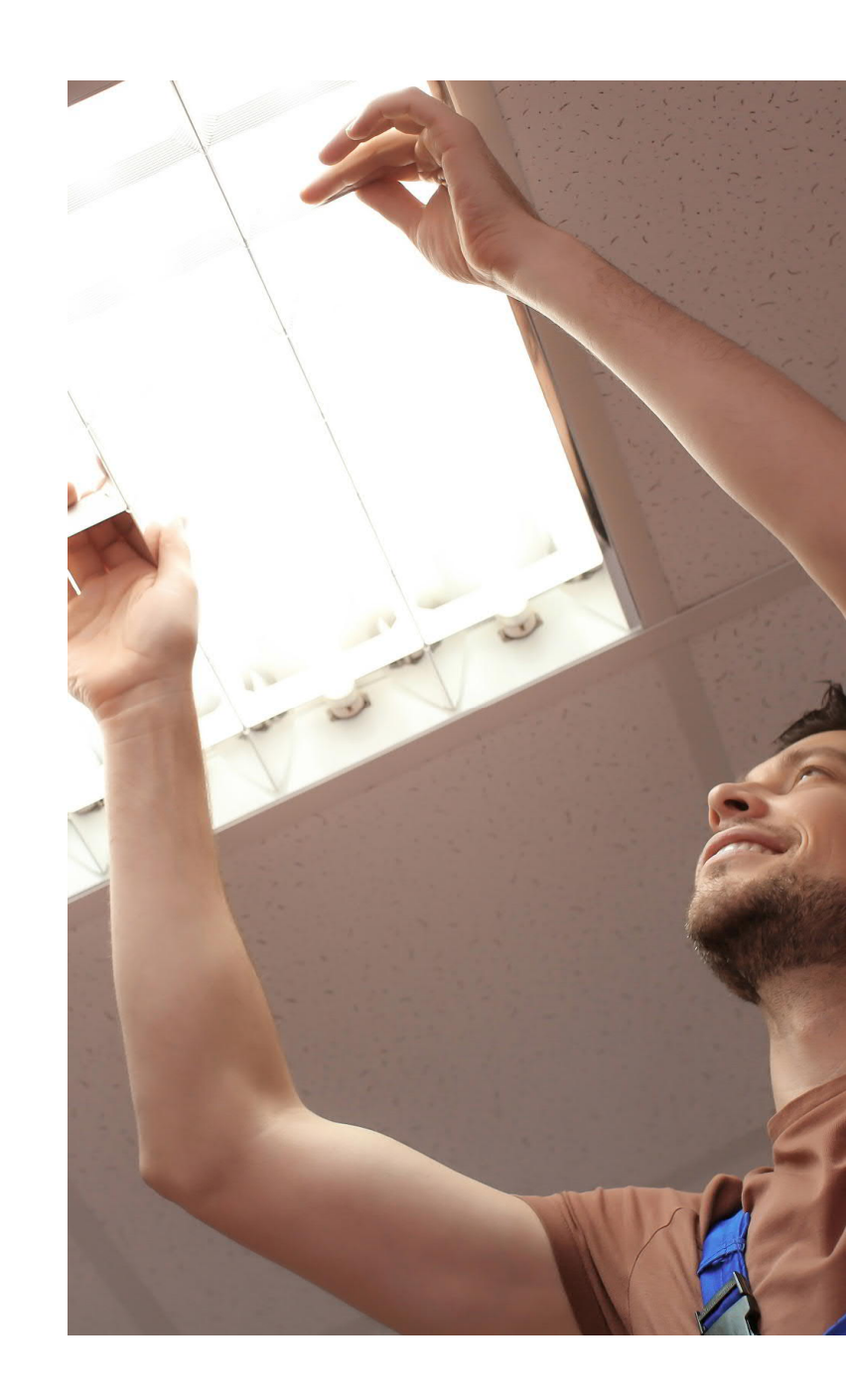

### General development considerations Main commands supported (NFC interface)

WRITE\_CONFIG (Command code C1h) Command WRITE\_CONFIG UID (optional) CRC16 Manuf. Code **Block Address** Flags Data 8 bits 8 bits 8 bits 64 bits 8 bits 32 bits 16 bits Response Error Code 8 bits / 16 bits

#### READ\_CONFIG (Command code COh)

| Flags  | READ_CONFIG | Manuf. Code | UID (optional) | Block Address | N° of blocks | CRC16   | Command |
|--------|-------------|-------------|----------------|---------------|--------------|---------|---------|
| 8 bits | 8 bits      | 8 bits      | 64 bits        | 8 bits        | 8 bits       | 16 bits |         |

| Response | Flags  | Data                  | CRC16   |
|----------|--------|-----------------------|---------|
|          | 8 bits | N° of block x 32 bits | 16 bits |

For Read Single Block and Write Single Block (EEPROM access) refer to ISO15693 or NFC Forum Type 5 tag specifications

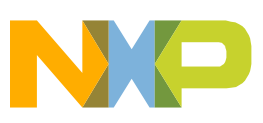

For more information on Flags and Error code refer to ISO15693 specifications

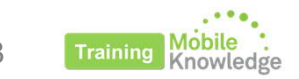

### General development considerations Configuring wired interface

NTAG 5 wire interface must be configured depending on the application. It can be configured via:

- NFC Interface (Recommended)
  - Always configurable through NFC interface
- I<sup>2</sup>C Interface
  - Only available if preconfigured as I<sup>2</sup>C Slave
  - Configuration not reversible through I<sup>2</sup>C interface

 $^{\ast}$  I²C interface not supported in NTAG 5 switch version

\*\* I<sup>2</sup>C master only supported in NTP5332 and NTA5332

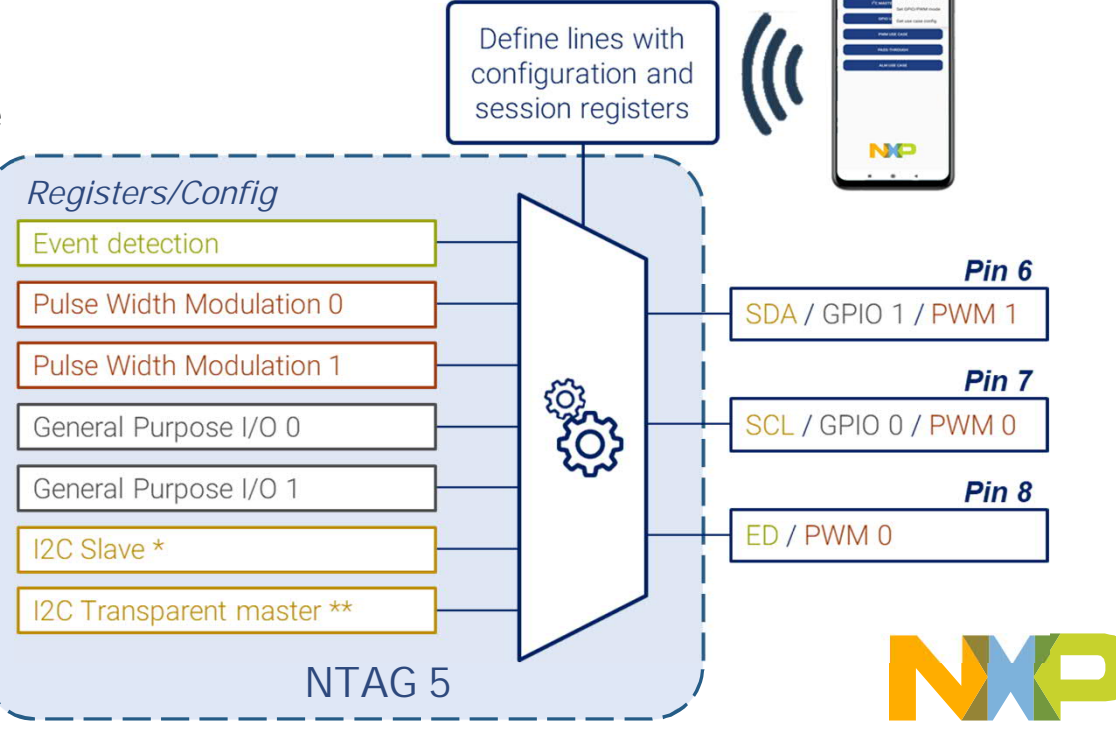

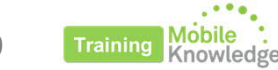

#### General development considerations Configuring wired interface

• Wired interface is configured through USE\_CASE\_CONF parameter from Configuration bytes block.

Most of the wired interface registers have both configuration and session registers.

#### Session registers:

- ✓ Changes take effect immediately
- X Not persistent after reset

#### Configuration settings:

- ✓ Value remains valid after chip reset.
- x No immediate effect

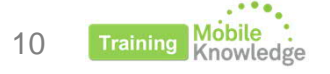

| Block A | Address                | Bvte 0 | Bvte 1   | Bvte 2   | Bvte 3 |  |  |
|---------|------------------------|--------|----------|----------|--------|--|--|
| NFC     | I <sup>2</sup> C       |        |          |          | 29:00  |  |  |
| 37h     | 37h 1037h<br>A1h 10A1h |        |          |          | DELL   |  |  |
| A1h     |                        |        | CONFIG_1 | CONFIG_Z | RFU    |  |  |
|         |                        |        |          |          |        |  |  |

| Bit | Name               | Value | Description                                                  |  |  |  |  |  |  |
|-----|--------------------|-------|--------------------------------------------------------------|--|--|--|--|--|--|
| 7   |                    | 0b    | ARBITER_MODE needs to be set after startup                   |  |  |  |  |  |  |
| /   | EH_ARBITER_WODE_EN | 1b    | ARBITER_MODE is set automatically in any case after startup  |  |  |  |  |  |  |
| 4   |                    | 0b    | PLM                                                          |  |  |  |  |  |  |
| 0   |                    | 1b    | ALM mode when supplied by Vcc else PLM (default)             |  |  |  |  |  |  |
|     |                    | 00b   | I <sup>2</sup> C slave (default)                             |  |  |  |  |  |  |
|     | USE_CASE_CONF      | 01b   | I <sup>2</sup> C master                                      |  |  |  |  |  |  |
| 4-5 |                    | 10b   | GPIO / PWM                                                   |  |  |  |  |  |  |
|     |                    | 11b   | All host interface functionality disabled                    |  |  |  |  |  |  |
|     | ARBITER_MODE       | 00b   | Normal mode (default)                                        |  |  |  |  |  |  |
| 2.2 |                    | 01b   | SRAM mirror mode                                             |  |  |  |  |  |  |
| 2-3 |                    | 10b   | SRAM pass-through mode                                       |  |  |  |  |  |  |
|     |                    | 11b   | SRAM PHDC mode                                               |  |  |  |  |  |  |
| 1   |                    | 0b    | SRAM not accessible (default)                                |  |  |  |  |  |  |
| I   | SKAWI_ENADLE       | 1b    | SRAM is available (when Vcc supplied)                        |  |  |  |  |  |  |
| 0   |                    | 0b    | Data transfer direction is I <sup>2</sup> C to NFC (default) |  |  |  |  |  |  |
| 0   |                    | 1b    | Data transfer direction is NFC to I <sup>2</sup> C           |  |  |  |  |  |  |
|     |                    |       |                                                              |  |  |  |  |  |  |

#### Session register address

#### General development considerations Setup used for examples

#### NTAG 5 link evaluation board

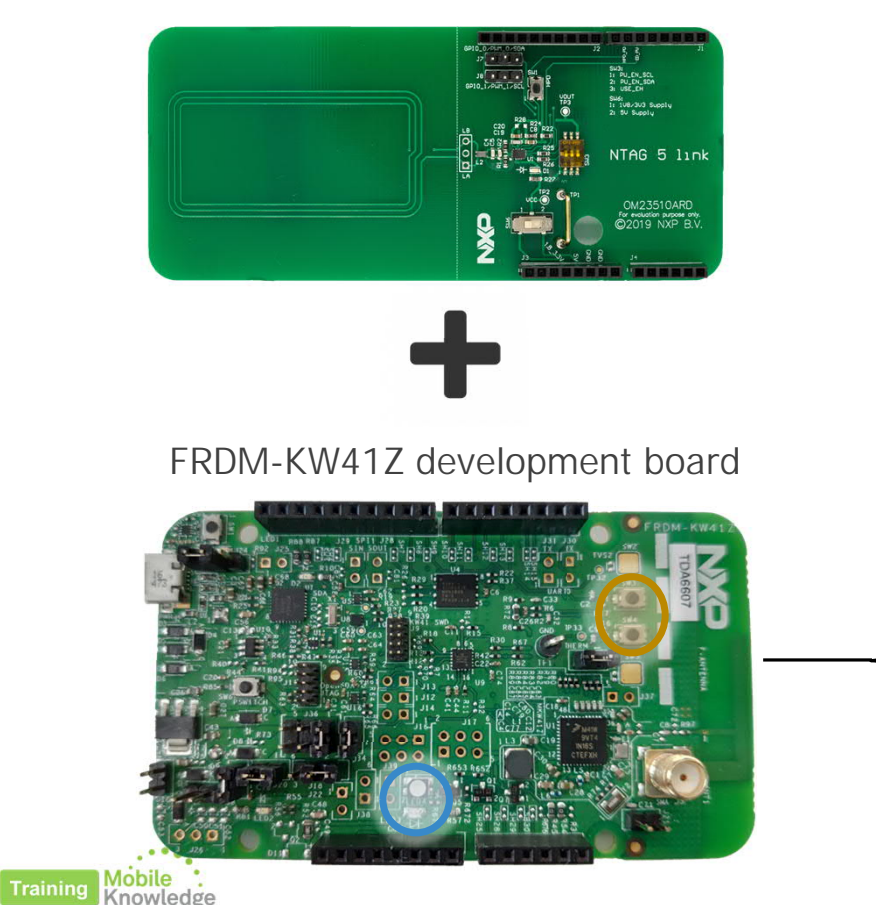

#### KW41Z development board (FRDM-KW41Z)

- NXP's ultra-low-power KW41Z Wireless MCU
- Fully compliant Bluetooth v4.2 Low Energy
- 4-Mbit external serial flash memory for OTAP support
- Two LED indicator (One RGB and one red)
- Two push-button switches
- Two TSI buttons
- Arduino compatible header

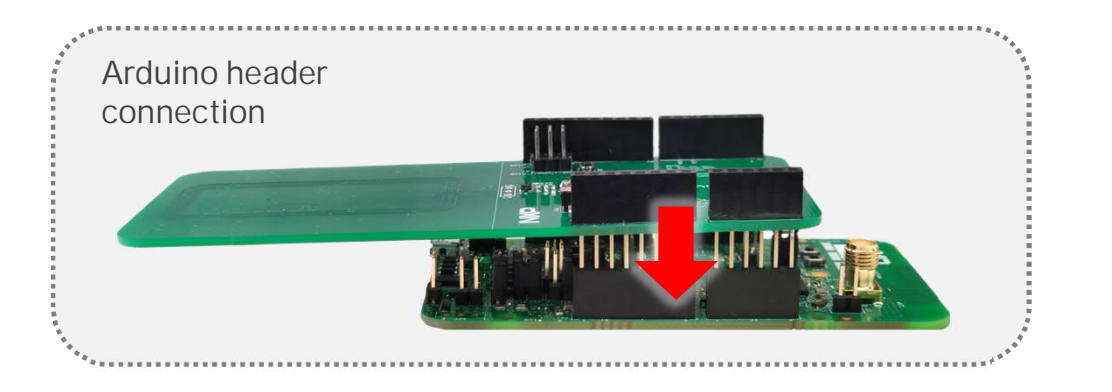

11 🚺

# **Using GPIO features**

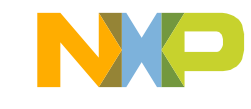

#### General development considerations Configuring wired interface

- NEC
- Wired interface is configured through USE\_CASE\_CONF parameter from Configuration bytes block.

Most of the wired interface registers have both configuration and session registers.

#### Session registers:

- ✓ Changes take effect immediately
- X Not persistent after reset

#### Configuration settings:

- ✓ Value remains valid after chip reset.
- X No immediate effect

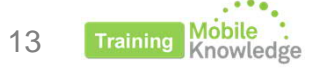

| E          | Block Address |                  |     | Byte 0 |          | Byte 1   |             | Byte 2   | Byte 3 |
|------------|---------------|------------------|-----|--------|----------|----------|-------------|----------|--------|
| NFC        | ;             | I <sup>2</sup> C |     | Dyteo  |          | Dyter    |             | Dyte 2   | Dyte 5 |
| 37h        | ۱             | 1037h            |     |        |          | CONFIC 1 |             |          | DELL   |
| A1h        | ۱             | 10A1h            |     | CON    | CONFIG_0 | CONTIN   | 10_1        | CONFIG_2 | KFU    |
|            |               |                  |     |        |          |          |             |          |        |
| Name Value |               |                  | lue |        |          | l        | Description |          |        |

Session register address

| Bit | Name               | Value | Description                                                  |  |  |  |  |  |
|-----|--------------------|-------|--------------------------------------------------------------|--|--|--|--|--|
| 7   |                    | 0b    | ARBITER_MODE needs to be set after startup                   |  |  |  |  |  |
| 7   | EH_ARBITER_MODE_EN | 1b    | ARBITER_MODE is set automatically in any case after startup  |  |  |  |  |  |
| 6   |                    | 0b    | PLM                                                          |  |  |  |  |  |
|     |                    | 1b    | ALM mode when supplied by Vcc else PLM (default)             |  |  |  |  |  |
| 4-5 |                    | 00b   | I <sup>2</sup> C slave (default)                             |  |  |  |  |  |
|     | USE_CASE_CONF      | 01b   | I <sup>2</sup> C master                                      |  |  |  |  |  |
|     |                    | 10b   | GPIO / PWM                                                   |  |  |  |  |  |
|     |                    | 11b   | All host interface functionality disabled                    |  |  |  |  |  |
|     | ARBITER_MODE       | 00b   | Normal mode (default)                                        |  |  |  |  |  |
| 2.2 |                    | 01b   | SRAM mirror mode                                             |  |  |  |  |  |
| 2-3 |                    | 10b   | SRAM pass-through mode                                       |  |  |  |  |  |
|     |                    | 11b   | SRAM PHDC mode                                               |  |  |  |  |  |
| 1   |                    | 0b    | SRAM not accessible (default)                                |  |  |  |  |  |
| I   | SKAWI_ENADLE       | 1b    | SRAM is available (when Vcc supplied)                        |  |  |  |  |  |
| 0   |                    | 0b    | Data transfer direction is I <sup>2</sup> C to NFC (default) |  |  |  |  |  |
| 0   |                    | 1b    | Data transfer direction is NFC to I <sup>2</sup> C           |  |  |  |  |  |
|     |                    |       |                                                              |  |  |  |  |  |

### Using GPIO features Configuring wired interface

#### Step 2

- Define if pads are used as GPIO or PWM
- For GPIO pads, we should also define if they are destined as output or input pads

Wired interface registers have both configuration and session registers.

Session registers:

- ✓ Changes take effect immediately
- X Not persistent after reset

Configuration settings:

- ✓ Value remains valid after chip reset.
- X No immediate effect

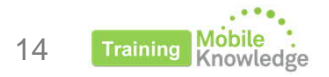

|   |                            |                  |               |        |                              |                              | Session | register ad | ddres |
|---|----------------------------|------------------|---------------|--------|------------------------------|------------------------------|---------|-------------|-------|
|   |                            | Block A          | Address       | Ву     | /te 0                        | Byte 1                       | Byte 2  | Byte 3      |       |
|   |                            | 39h 1039h PWM    |               | _GPIO_ | PWM_GPIO_                    |                              |         |             |       |
|   |                            | A3h              | 10A3h         | CONFI  | G_0_REG                      | CONFIG_1_REG                 |         | 0           |       |
|   |                            |                  |               |        |                              |                              |         |             |       |
| В | Bit Name                   |                  |               | Value  | Desc                         | cription                     |         |             |       |
|   | 7 GPIO1_SDA_PAD_OUT_STATUS |                  |               | STATUS | 0b                           | Output status on pad is      | LOW     |             |       |
|   |                            |                  |               | STATUS | 1b                           | Output status on pad is HIGH |         |             |       |
|   | 6 GPIOD SCL PAD OUT STATUS |                  |               | STATUS | 0b                           | Output status on pad is LOW  |         |             |       |
|   | GPIOU_SCL_PAD_OUT_STATUS   |                  | 517(105       | 1b     | Output status on pad is HIGH |                              |         |             |       |
| , | 5                          | GPI01            | SDA PAD IN S  | τατμς  | 0b                           | Input status                 |         |             |       |
|   | 0                          |                  |               |        | 1b                           |                              |         |             |       |
|   | 4                          | GPIO0            | SCL PAD IN S  | TATUS  | 0b                           | Innut status                 |         |             |       |
|   |                            |                  |               |        | 1b                           | input status                 |         |             |       |
|   | 3                          |                  | GPIO1 SDA PAD | )      | 0b                           | Output                       |         |             |       |
|   | -                          |                  |               |        | 1b                           | Input                        |         |             |       |
|   | 2                          |                  | GPIO0 SCL PAD |        | 0b                           | Output                       |         |             |       |
|   |                            |                  |               |        | 1b                           | Input                        |         |             |       |
|   | 1                          | GPI              | 01_PWM1_SDA_  | PAD    | 0b                           | GPIO                         |         |             |       |
|   |                            |                  |               |        | 1b                           | PWM                          |         |             |       |
| ( | 0                          | GPI              | 00_PWM0_SCL_  | PAD    | 0b                           | GPIO                         |         |             |       |
|   |                            | GPIOU_PWMU_SCL_P |               |        | 1b                           | PWM                          |         |             |       |

### Using GPIO features Changing GPIO line state (output)

#### Setting up line state

Write to PWM\_GPIO\_CONFIG\_REG on bit 6 or bit 7 depending on the line chosen

- Write 0b to set line to LOW state
- Write 1b to set line to HIGH state

Wired interface registers have both configuration and session registers.

#### Session registers:

- ✓ Changes take effect immediately
- X Not persistent after reset

Configuration settings:

- ✓ Value remains valid after chip reset.
- X No immediate effect

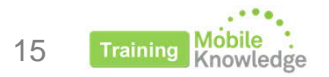

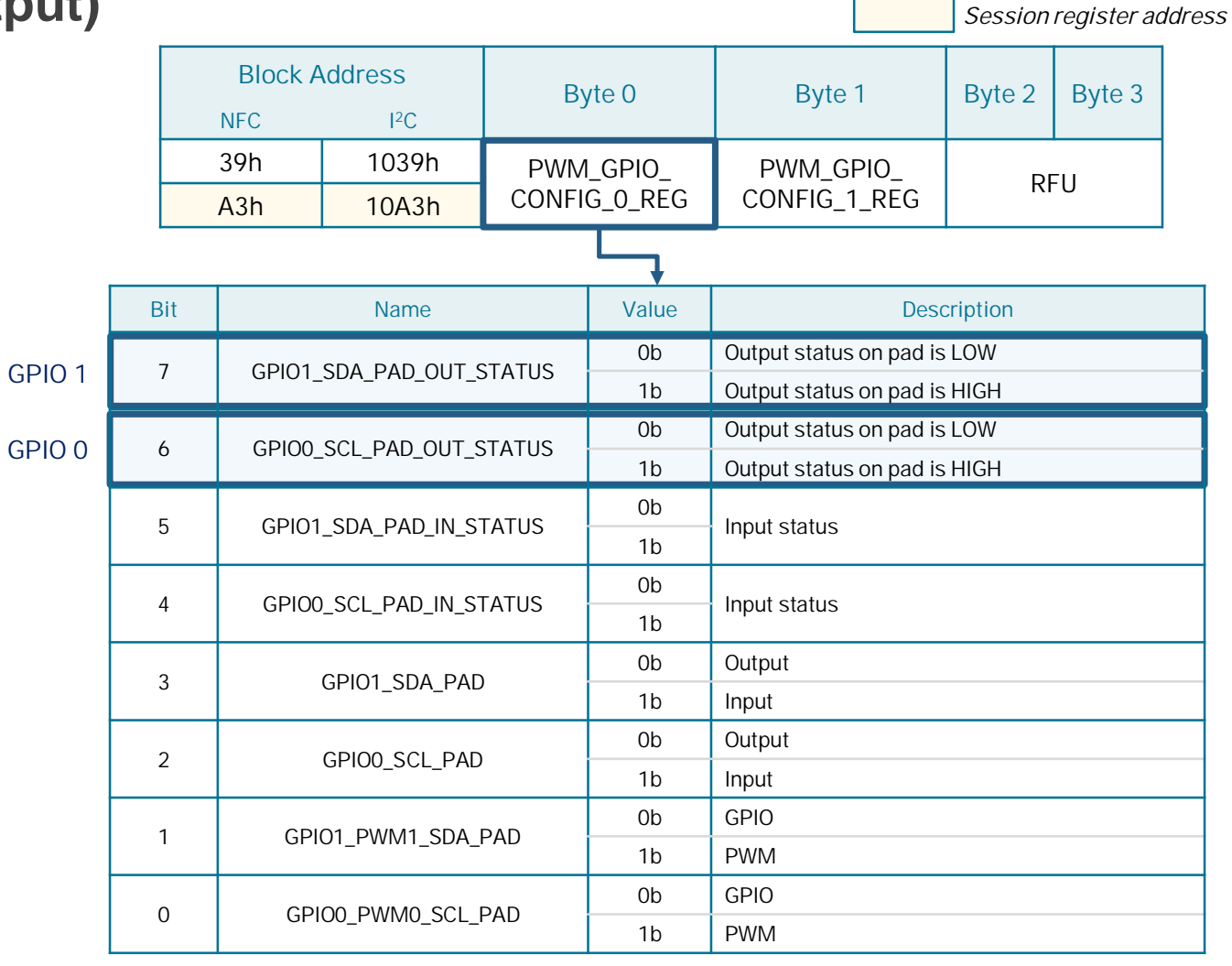

### Using GPIO features Reading GPIO line state (input)

#### Monitoring line state

Read STATUS1\_REG bit 3 or bit 4 depending on the line chosen

- Ob indicates LOW level in the pad
- 1b indicates HIGH level in the pad

Wired interface registers have both configuration and session registers.

Session registers:

- ✓ Changes take effect immediately
- x Not persistent after reset

Configuration settings:

- ✓ Value remains valid after chip reset.
- X No immediate effect

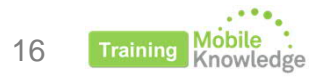

| 9      |     |         |                             |                       |       |                                     | Session         | register addr | ess |
|--------|-----|---------|-----------------------------|-----------------------|-------|-------------------------------------|-----------------|---------------|-----|
|        |     | Block / | Address<br>I <sup>2</sup> C | Byte 0<br>STATUS0_REG |       | Byte 1 Byte 2 Byte                  |                 | Byte 3        |     |
| line   |     | A0h     | 10A0h                       |                       |       | STATUS1_REG                         | REG RFU         |               |     |
|        |     |         |                             |                       |       |                                     |                 |               |     |
|        | Bit |         | Name                        |                       | Value | De                                  | scription       |               |     |
|        | -   |         |                             |                       |       | VCC boot not done                   |                 |               |     |
|        | /   |         | VCC_BOOT_OK                 |                       | 1b    | VCC boot done                       |                 |               |     |
|        | 6   |         |                             |                       |       | NFC boot not done                   |                 |               |     |
|        | 0   |         | NI 0_0001_01                |                       | 1b    | NFC boot done                       |                 |               |     |
|        | 5   |         | ACTIVE NEC OK               |                       | 0b    | ALM RF not OK                       |                 |               |     |
|        | 5   |         | ACTIVE_NEC_OR               |                       | 1b    | AKN RF OK                           |                 |               |     |
|        | Δ   | GPI     | GPIO_PAD1_IN_STATUS         |                       |       | GPIO_1 input is LOW                 |                 |               |     |
| GFIU I | -   |         |                             |                       |       | GPIO_1 input is HIGH                |                 |               |     |
|        | 3   | GPI     | ο ραρό ινι στάτ             | 2115                  | 0b    | GPIO_0 input is LOW                 |                 |               |     |
|        |     |         | GFIO_FADU_IN_STATUS         |                       | 1b    | GPIO_0 input is HIGH                |                 |               |     |
|        | 2   |         |                             |                       | 0b    | Only Passive Load Mo                | odulation suppo | orted         |     |
|        |     |         |                             |                       | 1b    | Active Load Modulation              | on supported    |               |     |
|        | 1   |         |                             |                       | 0b    | I2C interface not locked by arbiter |                 |               |     |
|        |     |         |                             |                       | 1b    | Arbiter locked to I2C               |                 |               |     |
|        | 0   |         | NEC IE LOCKED               |                       | 0b    | NFC interface not locked by arbiter |                 |               |     |
| 0      |     |         |                             |                       | 1b    | Arbiter locked to NFC               |                 |               |     |

# LED example (output)

using FRDM-KW41Z and NTAG 5 Demo app

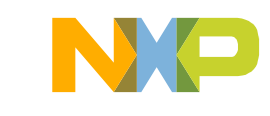

## Using GPIO features LED example

Description

- Using GPIO signal configured as output to switch ON / OFF LED present in FRDM-KW41Z board
- KW41Z shall be flashed so MCU dumps input signal to LED red channel\*
- Example available in NTAG 5 Demo app for mobiles
- OM2351OARD shall be connected to FRDM-KW41Z

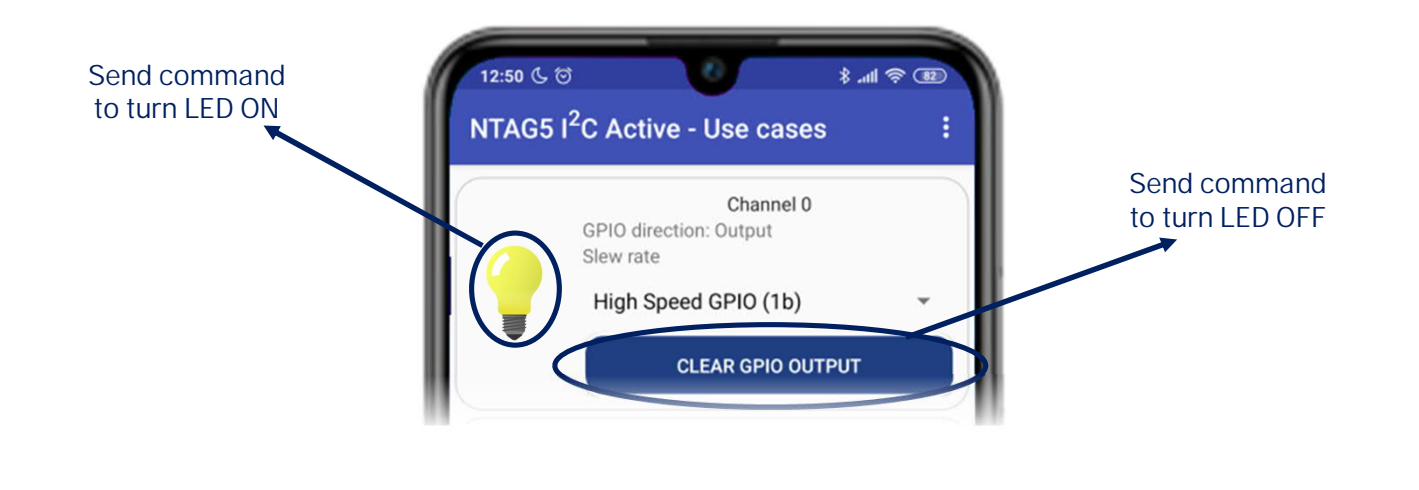

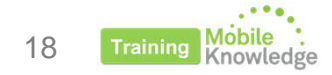

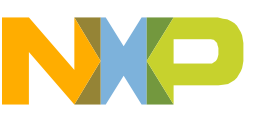

\* No MCU would be needed in a final implementation

## Using GPIO features LED example

#### Step 1

19

• WRITE\_CONFIG command (C1h) over Configuration Bytes block (37h):

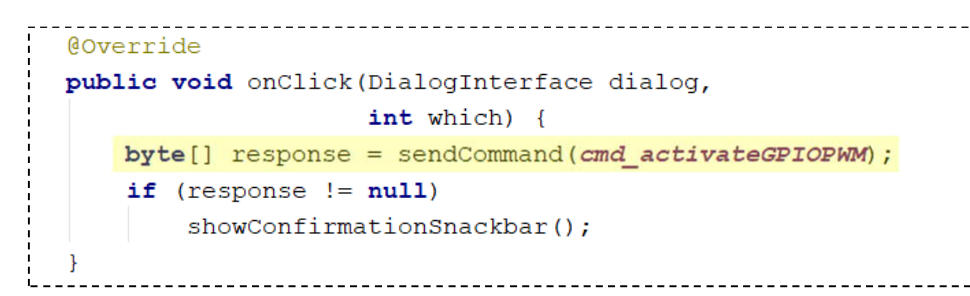

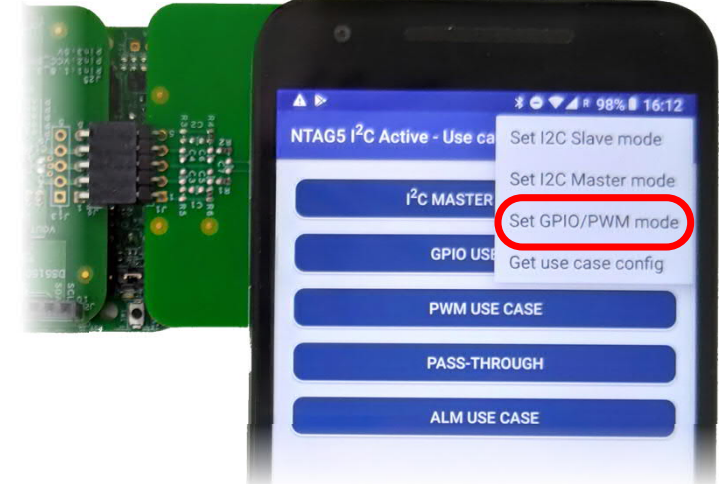

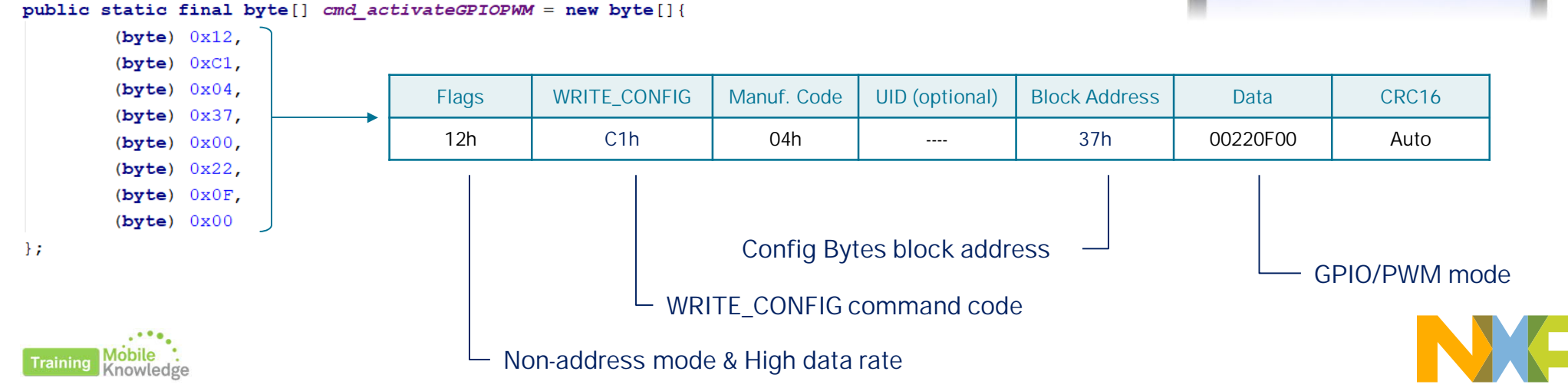

### Using GPIO features LED example

Step 2

• Change line state using PWM\_GPIO\_CONFIG\_REG

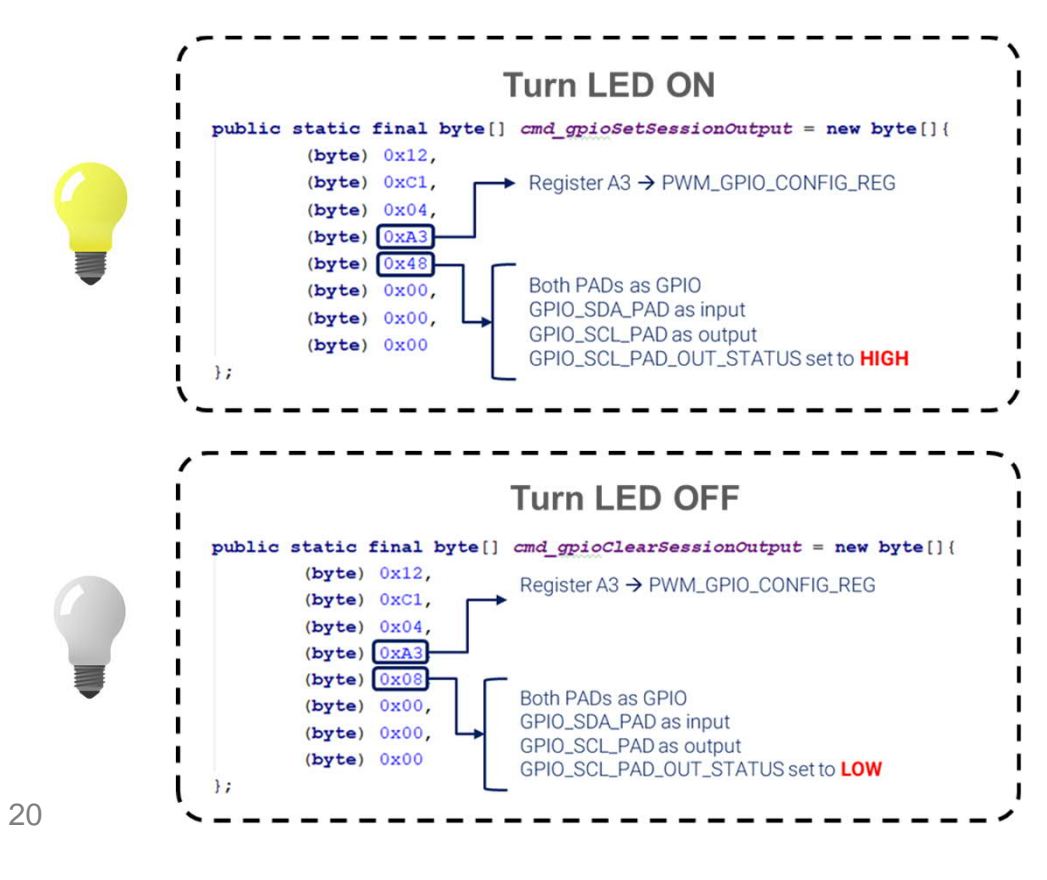

|      |                       |                                                                                                    |                  |                      |                           | Session   | register ada |
|------|-----------------------|----------------------------------------------------------------------------------------------------|------------------|----------------------|---------------------------|-----------|--------------|
|      | Block Address         |                                                                                                    |                  | ss Byte 0            |                           | Byte 2    | Byte 3       |
|      | A3h 10A3h             |                                                                                                    | PWN<br>CONF      | /I_GPIO_<br>IG_0_REG | PWM_GPIO_<br>CONFIG_1_REG | RI        | FU           |
|      |                       |                                                                                                    |                  |                      |                           |           |              |
| Bit  | it Name               |                                                                                                    |                  | Value                | De                        | scription |              |
| 7    | CDIO S                |                                                                                                    |                  | 0b                   | Output status on pad i    | s LOW     |              |
| /    | GPIU_5                | DA_PAD_001_51                                                                                                   | ATU5             | 1b                   | Output status on pad i    | is HIGH   |              |
| 6    |                       |                                                                                                    |                  | 0b                   | Output status on pad i    | s LOW     |              |
| 0    | GPIO_SCL_PAD_OUT_STAT |                                                                                                    | A103             | 1b                   | Output status on pad i    | s HIGH    |              |
| 5    | GPIO                  | SDA PAD IN STA                                                                                                  | SUTA             | 0b                   | Input status              |           |              |
| 0    | 0110_                 |                                                                                                    | 100              | 1b                   |                           |           |              |
| 4    | GPIO                  | SCL PAD IN STA                                                                                                  | TUS              | 0b                   | Input status              |           |              |
| *    | 01101                 |                                                                                                    |                  | 1b                   | mparotatao                |           |              |
| 3    |                       | GPIO SDA PAD                                                                                                    |                  | 0b                   | Output                    |           |              |
|      |                       |                                                                                                    |                  | 1b                   | Input                     |           |              |
| 2    |                       | GPIO_SCL_PAD                                                                                                    |                  | 0b                   | Output                    |           |              |
| -    |                       |                                                                                                    |                  | 1b                   | Input                     |           |              |
| 1    | GPI                   | 0_PWM1_SDA_P                                                                                                    | ٩D               | 0b                   | GPIO                      |           |              |
| 9.93 |                       | ere constant de la constant de la constant de la constant de la constant de la constant de la constant de la co | ( <i>U</i> Prous | 1b                   | PWM                       |           |              |
| 0    | GPI                   | O_PWM0_SCL_P/                                                                                                   | AD               | 0b                   | GPIO                      |           |              |
|      | 0                     |                                                                                                    |                  | 1b                   | PWM                       |           |              |

### **Using GPIO features LED example: Signal generation**

1. Signal is generated by NTAG 5 depending on the register dedicated to control the GPIO 1. KW41Z monitors the signal generated by the NTAG 5 and dumps its value to turn ON/OFF LED 3.

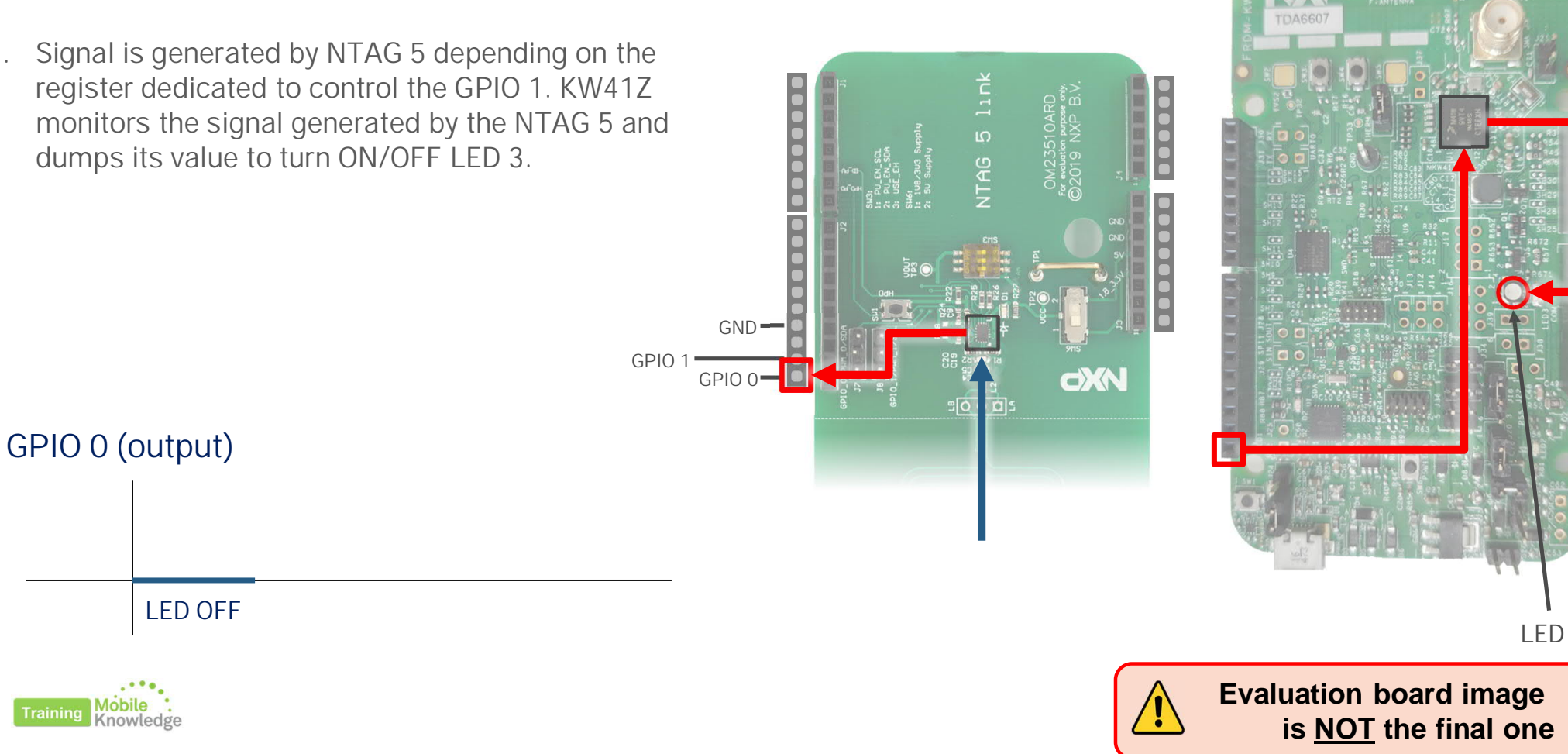

### Using GPIO features LED example: Signal generation

1. Signal is generated by NTAG 5 depending on the register dedicated to control the GPIO 1. KW41Z monitors the signal generated by the NTAG 5 and dumps its value to turn ON/OFF LED 3

GND-

GPIO 0

GPIO 1

AG 5

2. User can control the level state of the signal and therefore the LED by writing to the specific register in NTAG 5 memory.

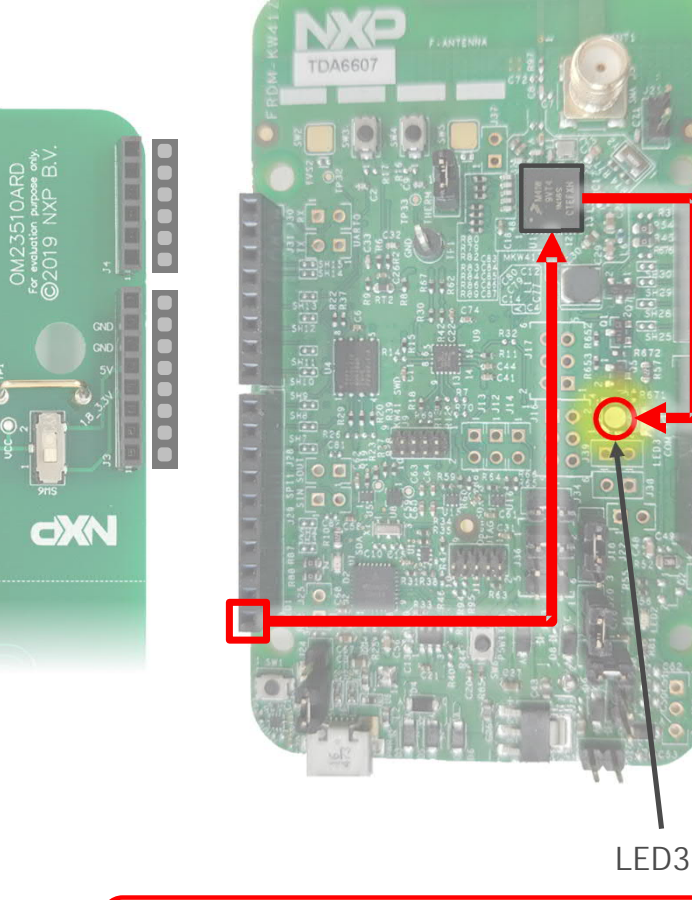

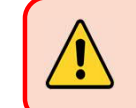

Evaluation board image is <u>NOT</u> the final one

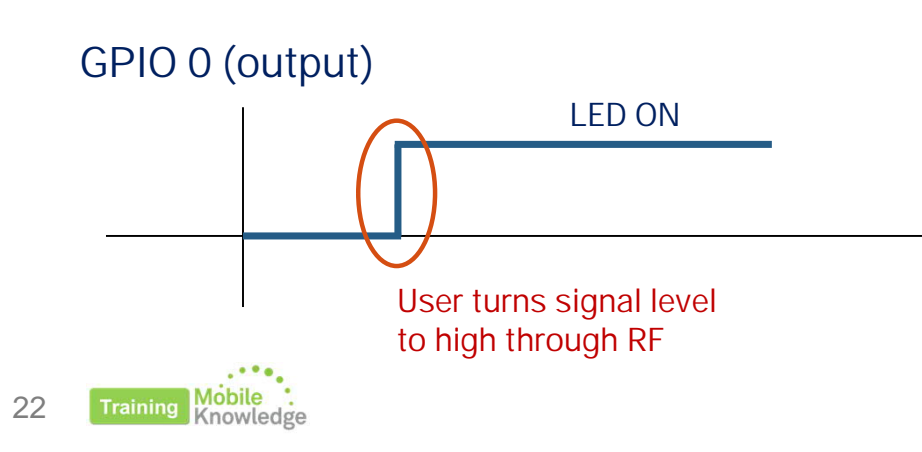

# **Toggle button example (input)**

using FRDM-KW41Z and NTAG 5 Demo app

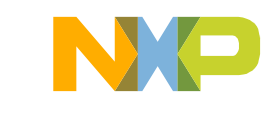

## Using GPIO features Toggle button example

#### Description

- Using GPIO signal configured as input to monitor button state
- Toggle button emulated using SW3 and SW4 buttons from FRDM-KW41Z
- KW41Z shall be flashed so MCU changes signal state depending on button clicked
- Example available in NTAG 5 Demo app for mobiles
- OM2351OARD shall be connected to FRDM-KW41Z

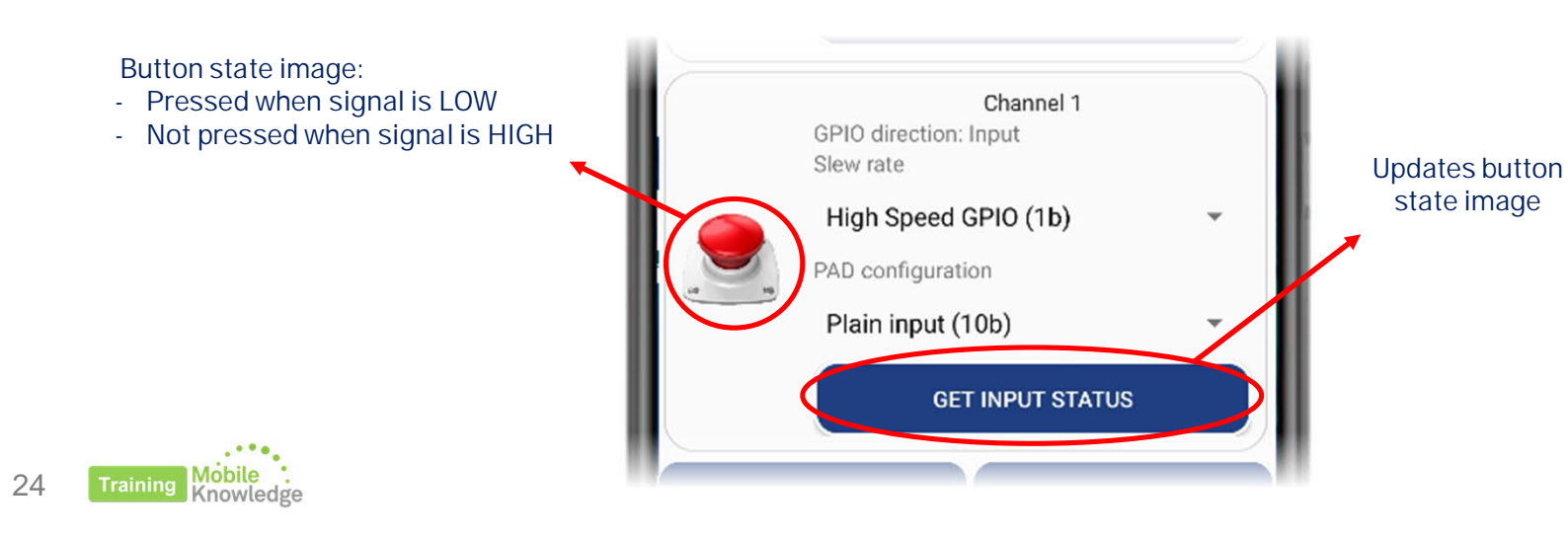

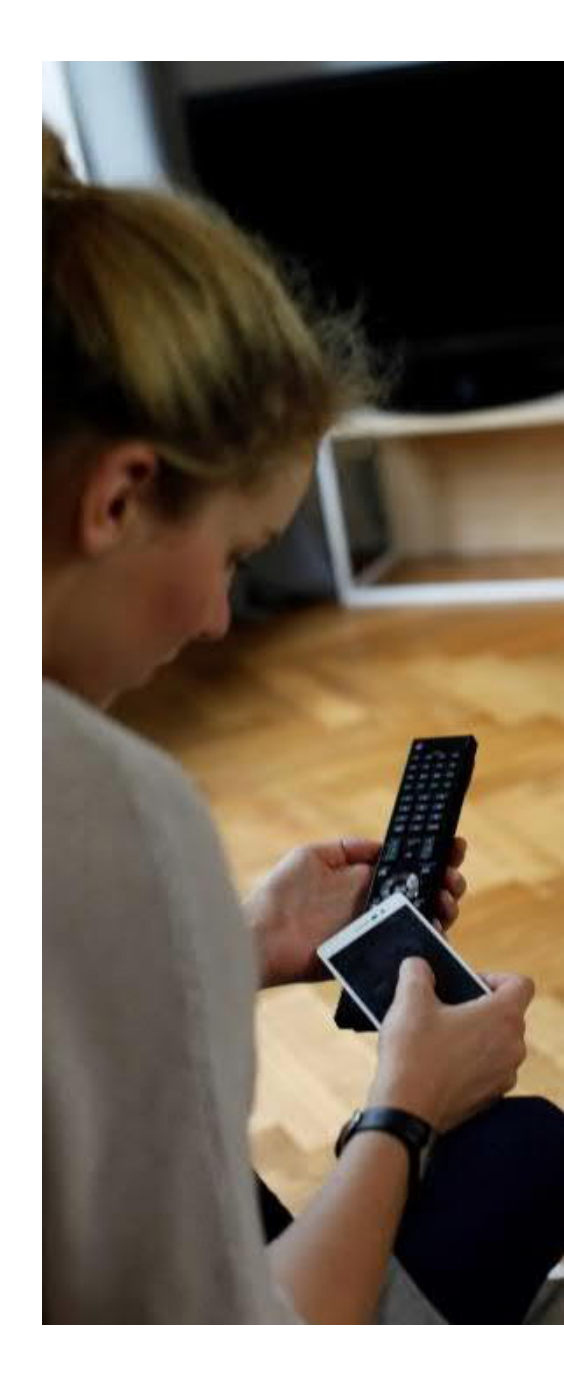

## Using GPIO features Toggle button example

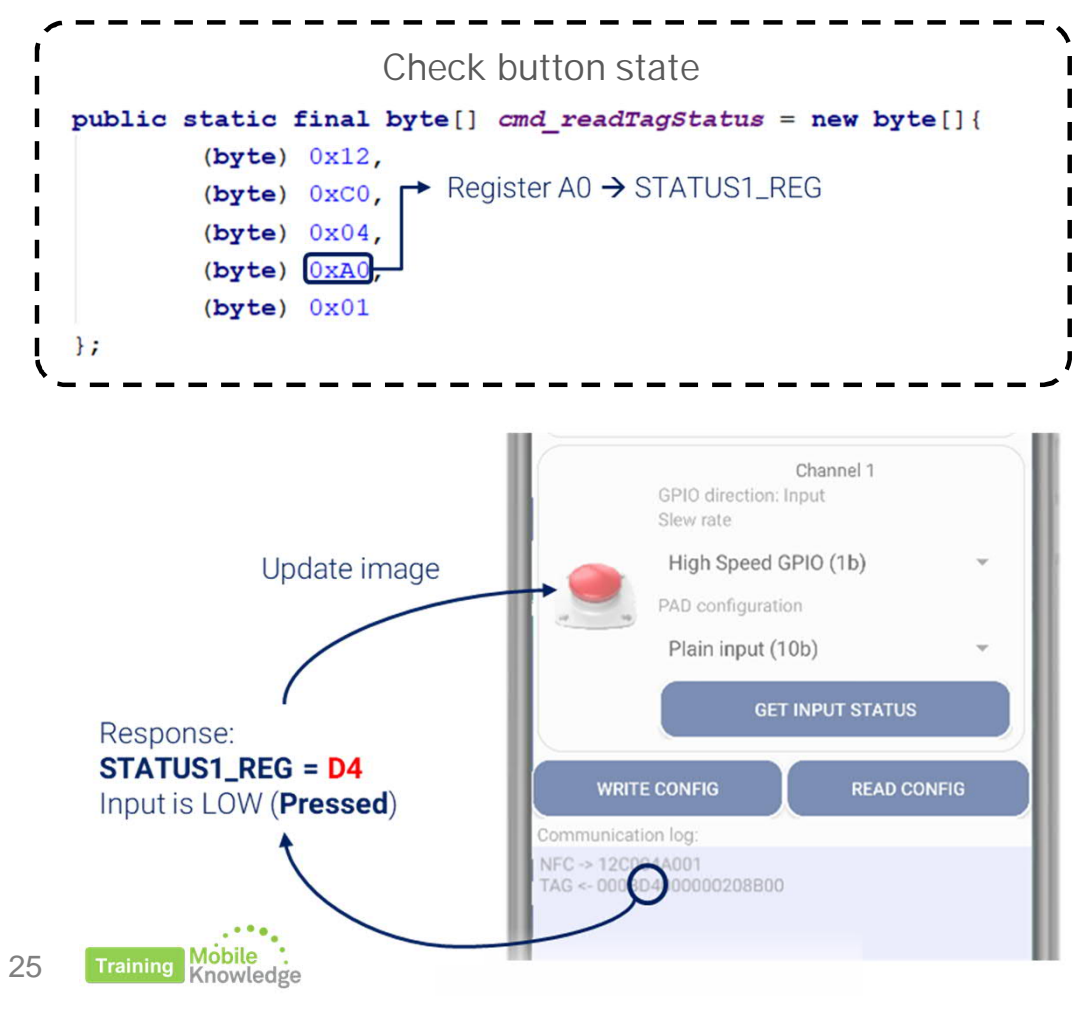

|         |                  |             |             | Session re | egister addres. |  |
|---------|------------------|-------------|-------------|------------|-----------------|--|
| Block A | ddress           | Byte 0      | Ryte 1      | Byte 2     | Byte 3          |  |
| IFC     | I <sup>2</sup> C | 5,000       | byte i      | 5,102      | Dyte o          |  |
| \0h     | 10A0h            | STATUS0_REG | STATUS1_REG | RF         | Ū               |  |

| Bit | Name                | Value | Description                            |
|-----|---------------------|-------|----------------------------------------|
| 7   | VCC POOT OK         | 0b    | VCC boot not done                      |
| /   | Vec_8001_0K         | 1b    | VCC boot done                          |
| 6   | NEC POOT OK         | 0b    | NFC boot not done                      |
| 0   | NFC_BOOT_OK         | 1b    | NFC boot done                          |
| F   |                     | 0b    | ALM RF not OK                          |
| 5   | ACTIVE_NFC_OK       | 1b    | ALM RF OK                              |
| 4   | GPIO_PAD1_IN_STATUS | 0b    | GPIO_1 input is LOW                    |
| 4   |                     | 1b    | GPIO_1 input is HIGH                   |
| 2   | GPIO_PADO_IN_STATUS | 0b    | GPIO_0 input is LOW                    |
| 5   |                     | 1b    | GPIO_0 input is HIGH                   |
| 2   |                     | 0b    | Only Passive Load Modulation supported |
| 2   | ALIVI_PLIVI         | 1b    | Active Load Modulation supported       |
| 1   |                     | 0b    | I2C Interface not locked by arbiter    |
|     | 120_IF_EOCKED       | 1b    | Arbiter locked to I2C                  |
| 0   |                     | 0b    | NFC interface not locked by arbiter    |
| U   | NFU_IF_LUCKED       | 1b    | Arbiter locked to NFC                  |

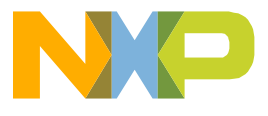

1. Signal is generated by the KW41Z and rooted to the GPIO 1 pin of the NTAG 5 Eval board

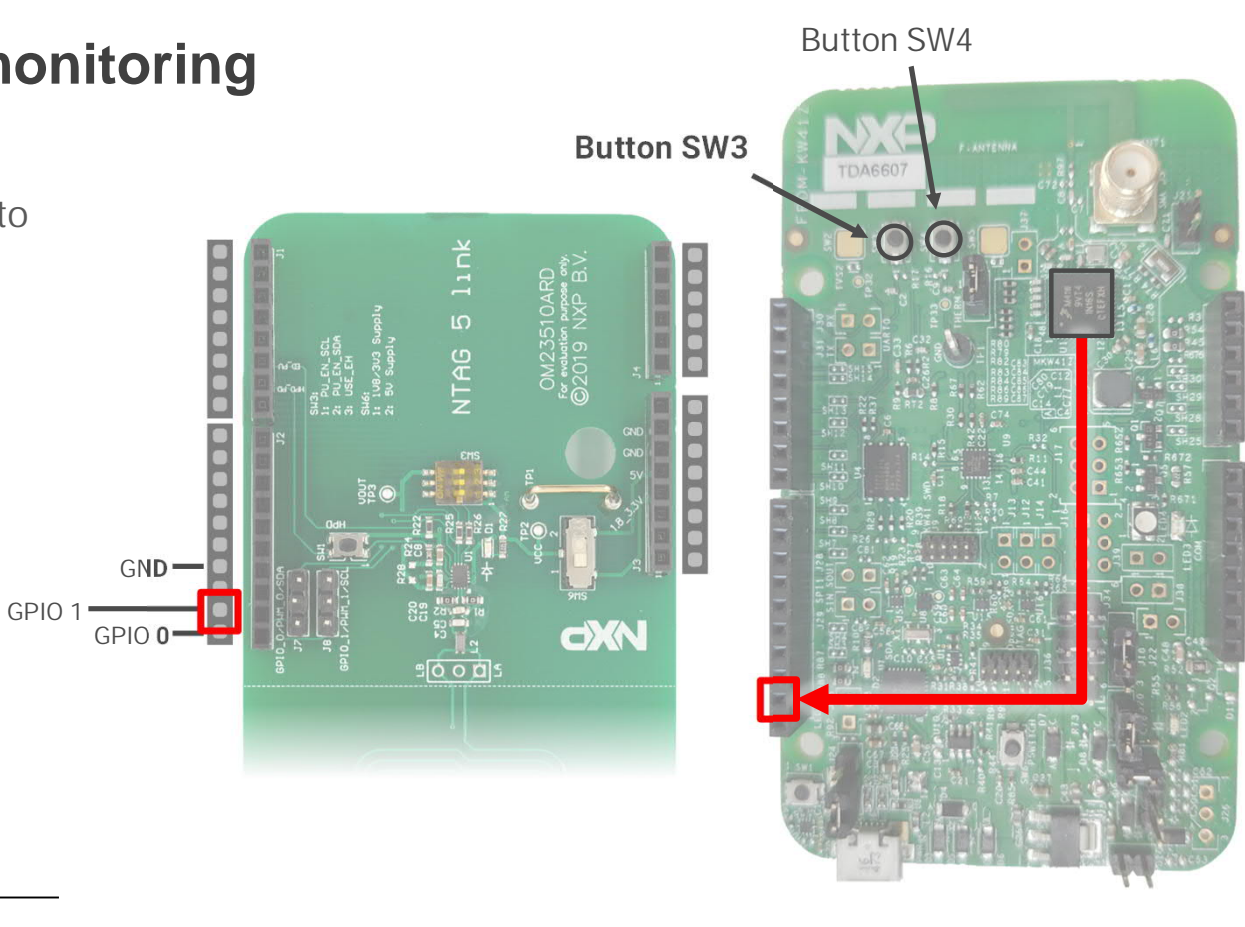

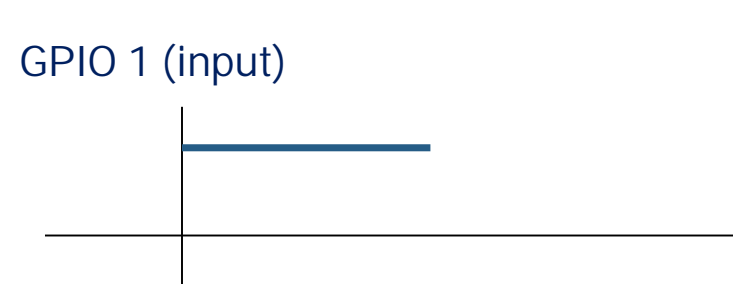

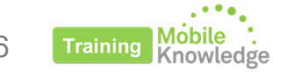

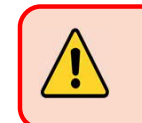

Evaluation board image is <u>NOT</u> the final one

GPIO 1

- 1. Signal is generated by the KW41Z and rooted to the GPIO 1 pin of the NTAG 5 Eval board
- 2. If user clicks SW3 button, KW41Z turns the signal level to low state.

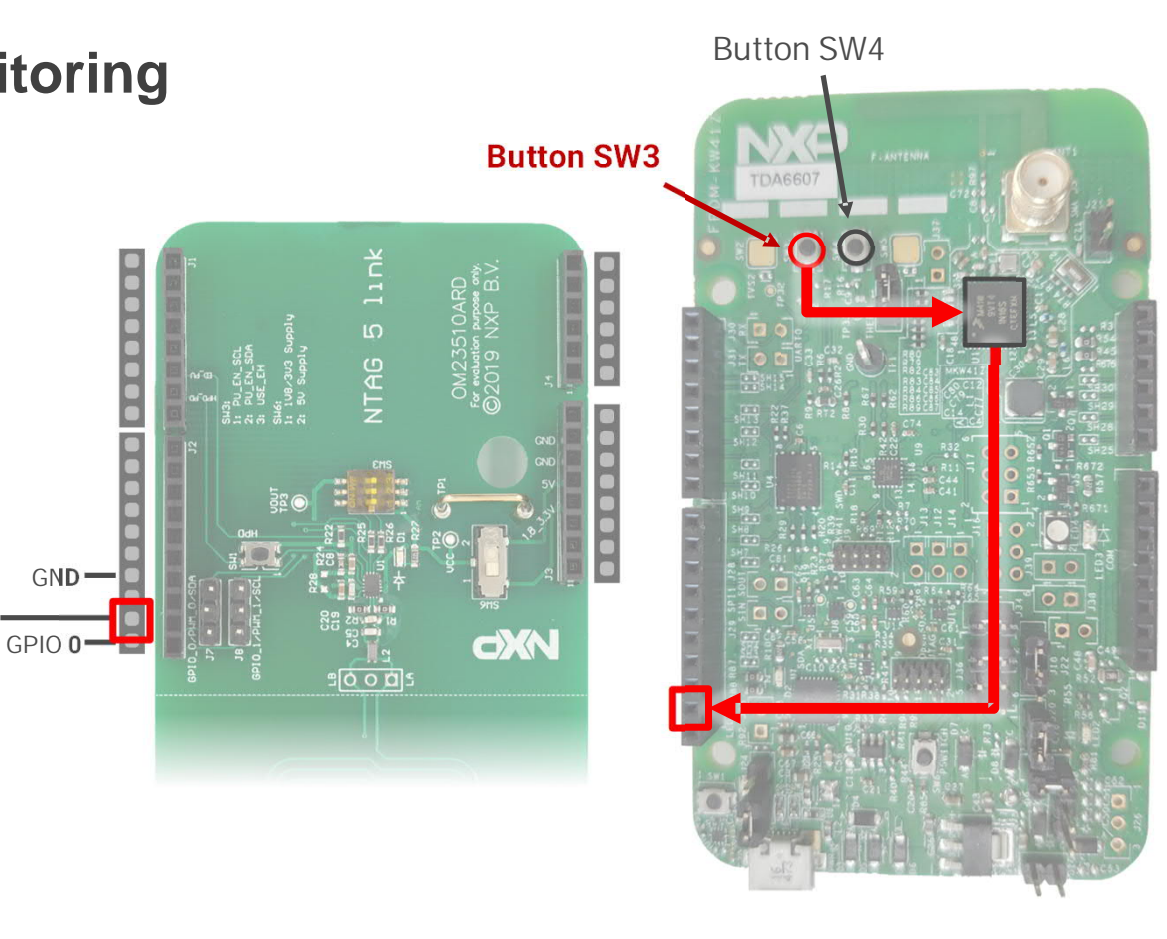

GPIO 1 (input) SW3 clicked

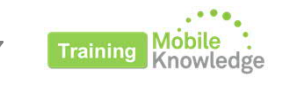

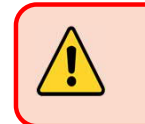

Evaluation board image is <u>NOT</u> the final one

GND-

GPIO 0

GPIO 1

- 1. Signal is generated by the KW41Z and rooted to the GPIO 1 pin of the NTAG 5 Eval board
- 2. If user clicks SW3 button, KW41Z turns the signal level to low state.
- 3. If user clicks SW4 button, the microcontroller will turn the signal level back to high

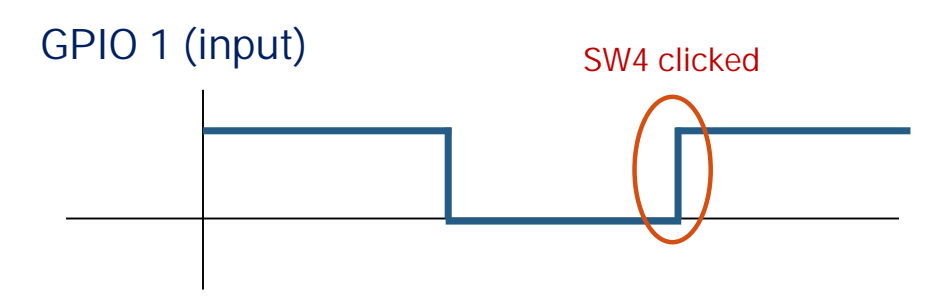

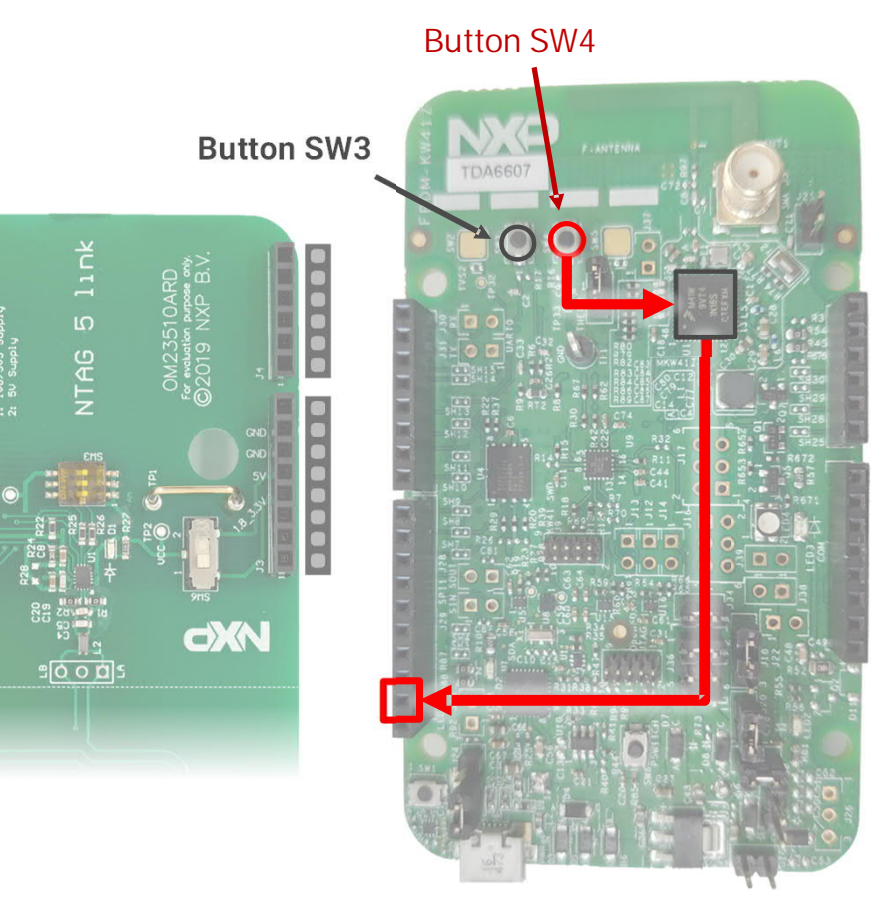

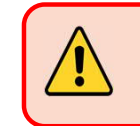

Evaluation board image is <u>NOT</u> the final one

- 1. Signal is generated by the KW41Z and rooted to the GPIO 1 pin of the NTAG 5 Eval board
- 2. If user clicks SW3 button, KW41Z turns the signal level to low state.
- 3. If user clicks SW4 button, the microcontroller will turn the signal level back to high
- 4. User can sense and monitor the state of GPIO input pad at any moment through NFC GPIO 1

#### GPIO 1 (input)

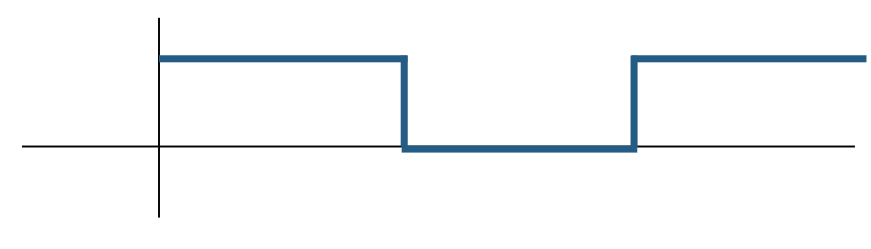

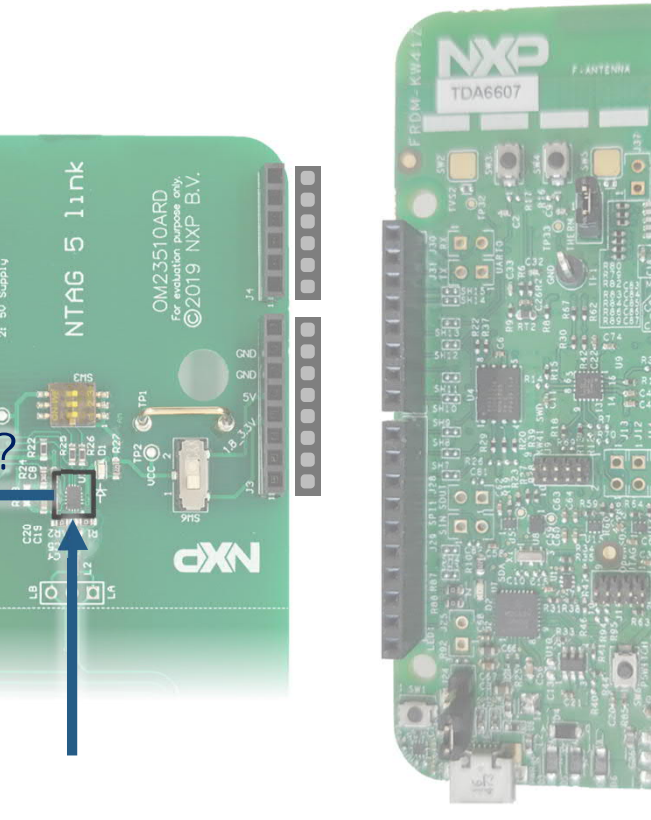

GND

GPIO 0

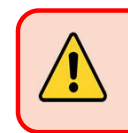

Evaluation board image is <u>NOT</u> the final one

# **Using PWM features**

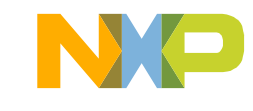

### Using PWM features Configuring wired interface

Step 1

• WRITE\_CONFIG command (C1h) over Configuration Bytes block (37h):

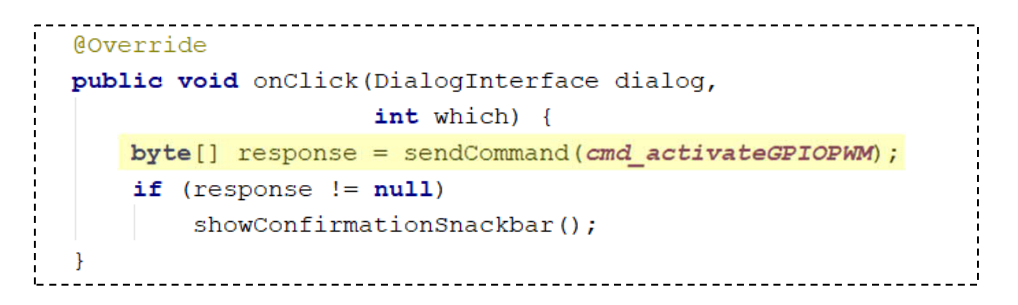

#### public static final byte[] cmd\_activateGPIOPWM = new byte[]{

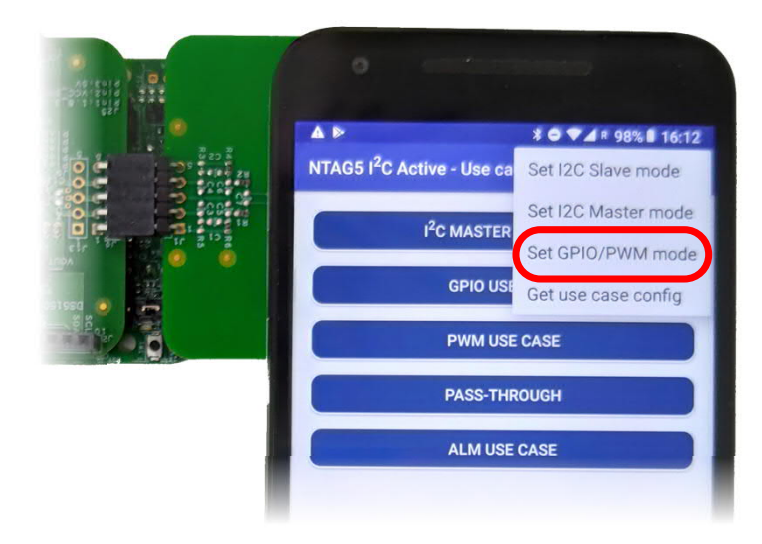

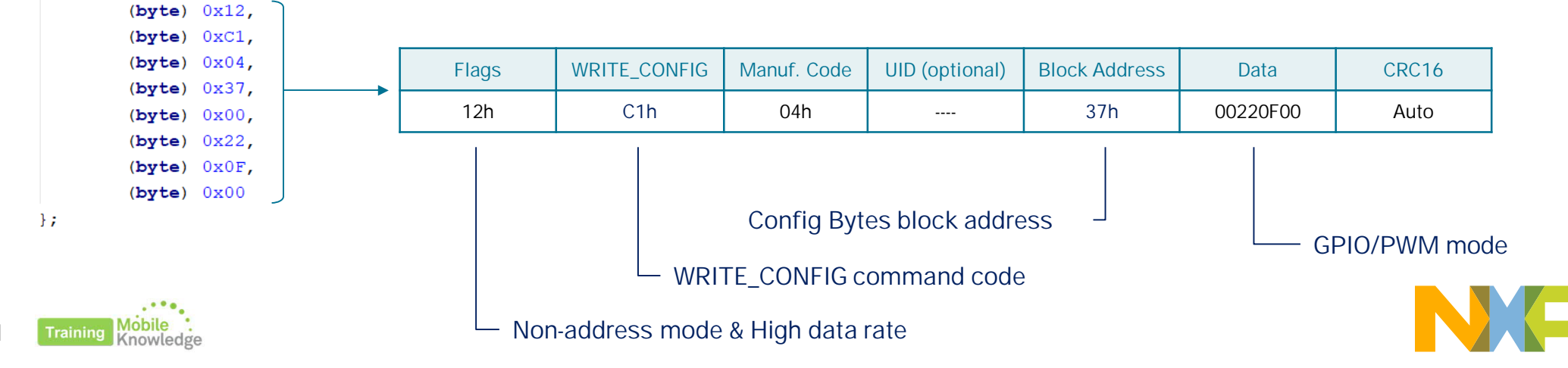

### Using PWM features Defining pads purposes and PWM parameters

#### Step 2

- Configure pads as PWM
- Configure pre-scale and resolution for PWM signals

|     | 3                        |       |                              |
|-----|--------------------------|-------|------------------------------|
| Bit | Name                     | Value | Description                  |
| 7   |                          | 0b    | Output status on pad is LOW  |
| /   | GFI0_SDA_FAD_001_STAT05  | 1b    | Output status on pad is HIGH |
| 6   |                          | 0b    | Output status on pad is LOW  |
| 0   | GPI0_SUL_PAD_001_STATUS  | 1b    | Output status on pad is HIGH |
| E   |                          | 0b    | Inputatotua                  |
| 5   | 5 GFIO_SDA_FAD_IN_STATOS |       | Inputstatus                  |
| 1   | GPIO_SCL_PAD_IN_STATUS   | 0b    | Inputatotua                  |
| 4   |                          | 1b    | Inputstatus                  |
| 2   |                          | 0b    | Output                       |
| 5   | GFIO_SDA_FAD             | 1b    | Input                        |
| 2   |                          | 0b    | Output                       |
| 2   | GFIO_SCL_FAD             | 1b    | Input                        |
| 1   |                          | 0b    | GPIO                         |
| 1   | GFIU_FWWWIT_SDA_PAD      | 1b    | PWM                          |
| 0   |                          | Ob    | GPIO                         |
| 0   | GFIO_FWWW0_SCL_PAD       | 1b    | PWM                          |

|    |               |               |               |       |                                                            | Session          | register add |        |        |
|----|---------------|---------------|---------------|-------|------------------------------------------------------------|------------------|--------------|--------|--------|
| E  | Block Address |               | Block Address |       | Byte (                                                     |                  | Byte 1       | Byte 2 | Byte 3 |
| NF |               |               |               |       |                                                            |                  | _,           |        |        |
| 39 | h             | 1039h         | PWM_GF        | PIO_  | PWM_GPIO_                                                  |                  | =1.1         |        |        |
| A3 | ßh            | 10A3h         | CONFIG_0      | _REG  | CONFIG_1_REG                                               | κ.               | -0           |        |        |
|    |               | · ·           |               |       |                                                            |                  |              |        |        |
|    |               |               |               |       |                                                            |                  |              |        |        |
|    | Bit Name      |               |               | Value | De                                                         | scription        |              |        |        |
|    | 6-7           | PWM1_PRESCALE |               | 00b   | Pre-scalar configuration for PWM1 channel (default 00h)    |                  |              |        |        |
|    | 4-5           | PWM0_PRE      | SCALE         | 00b   | Pre-scalar configuration for PWM0 channel<br>(default 00h) |                  |              |        |        |
|    |               |               |               | 00b   | 6-bit resolution (defa                                     | ault)            |              |        |        |
| L  | 2-3           |               |               | 01b   | 8-bit resolution                                           |                  |              |        |        |
| L  | 2-5           | F WWIT_RESOLU |               | 10b   | 10-bit resolution                                          |                  |              |        |        |
|    |               |               |               | 11b   | 12-bit resolution                                          |                  |              |        |        |
|    |               |               |               |       | 6-bit resolution                                           |                  |              |        |        |
|    | 0-1           | PWM0 RESOLUT  | TION CONF     | 01b   | 8-bit resolution                                           | 8-bit resolution |              |        |        |
|    |               |               |               | 10b   | 10-bit resolution                                          |                  |              |        |        |
|    |               |               |               | 11b   | 12-bit resolution                                          |                  |              |        |        |

For more information about PWM signal parameters and generation, please refer to application note AN11203

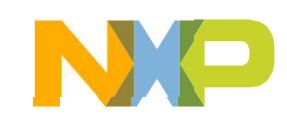

### Using PWM features Changing start time and duty cycle

#### Step 3

• Configure time for rising and falling edge. This can be calculated out of the start time and duty cycle parameters:

PWMx\_ON:

Start time = 2<sup>Resolution</sup>x Start time<sub>%</sub>

PWMx\_OFF:

End time =  $2^{\text{Resolution}}x$  (Start time<sub>%</sub> + Duty cycle)

Equivalent register for Channel 1 is found in addresses:

- 3Bh (configuration settings)
- A5h (session register)

|       |                    |        |               |                     | Sessio               | n register address |  |  |  |  |  |
|-------|--------------------|--------|---------------|---------------------|----------------------|--------------------|--|--|--|--|--|
| B     | lock Address       |        | Byte 0        | Byte 1              | Byte 2               | Byte 3             |  |  |  |  |  |
| NF    | C I <sup>2</sup> C | :      | byteo         | byter               | byte 2               | Dyte 5             |  |  |  |  |  |
| ЗA    | h 103,             | ۹h     |               |                     |                      |                    |  |  |  |  |  |
| A4    | h 10A              | 4h     | PVVIVIU_      | UN_REG              | PVVIVIU_C            | JFF_REG            |  |  |  |  |  |
|       |                    |        | F             |                     |                      | _                  |  |  |  |  |  |
| Bit   | Name               | Value  |               | Description         |                      |                    |  |  |  |  |  |
| 12-15 | RFU                | All Ob |               |                     |                      |                    |  |  |  |  |  |
| 0-11  | PWM0_ON            | All Ob | Coded time PW | 'M channel 0 output | will be asserted HIG | βH                 |  |  |  |  |  |
|       |                    |        |               |                     |                      |                    |  |  |  |  |  |
| Bit   | Name               | Value  |               | Description         |                      |                    |  |  |  |  |  |
| 12-15 | RFU                | All Ob |               |                     |                      |                    |  |  |  |  |  |
| 0-11  | PWM0_OFF           | All Ob | Coded time PW | M channel 0 output  | will be asserted LOV | N                  |  |  |  |  |  |

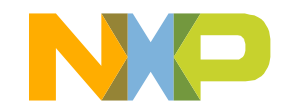

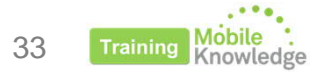

# LED intensity example

using FRDM-KW41Z and NTAG 5 Demo app

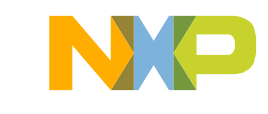

## Using PWM features LED intensity example

#### Description

- Uses PWM signal to control intensity of two LEDs present in FRDM-KW41Z board using signal duty cycle
- Signal is generated using four different parameters
- Example available in NTAG 5 Demo app for mobiles
- KW41Z shall be flashed so microcontroller roots signal to LEDs input.
- OM2351OARD shall be connected to FRDM-KW41Z

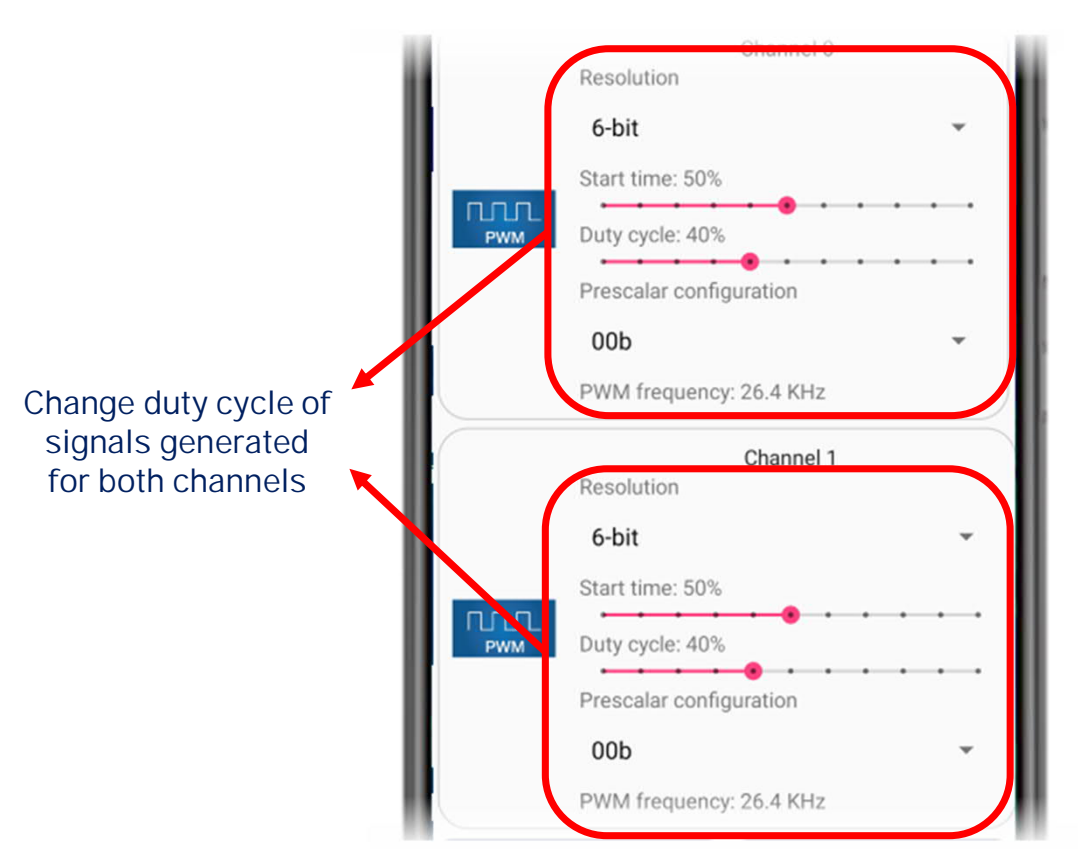

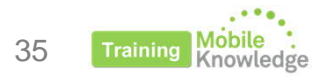

### Using PWM features LED intensity example

- 1. User changes PWM signal parameters
- 2. When user clicks on 'Write config' application gathers all information and sends commands to re-configure PWM signal:

| Flags | WRITE_CONF | Manuf. Code | UID<br>(optional) | Block<br>Address | Data | CRC16 |
|-------|------------|-------------|-------------------|------------------|------|-------|
| 12h   | C1h        | 04h         |                   | A3h              |      | Auto  |

| Flags | WRITE_CONF | Manuf. Code | UID<br>(optional) | Block<br>Address | Data | CRC16 |
|-------|------------|-------------|-------------------|------------------|------|-------|
| 12h   | C1h        | 04h         |                   | A4h              |      | Auto  |

| Flags | WRITE_CONF | Manuf. Code | UID<br>(optional) | Block<br>Address | Data | CRC16 |
|-------|------------|-------------|-------------------|------------------|------|-------|
| 12h   | C1h        | 04h         |                   | A5h              |      | Auto  |

Configure pads as PWM Define pre-scale and resolution

Configure rising/falling edge for Channel 0 (LED 3)

Configure rising/falling edge for Channel 1 (LED 4)

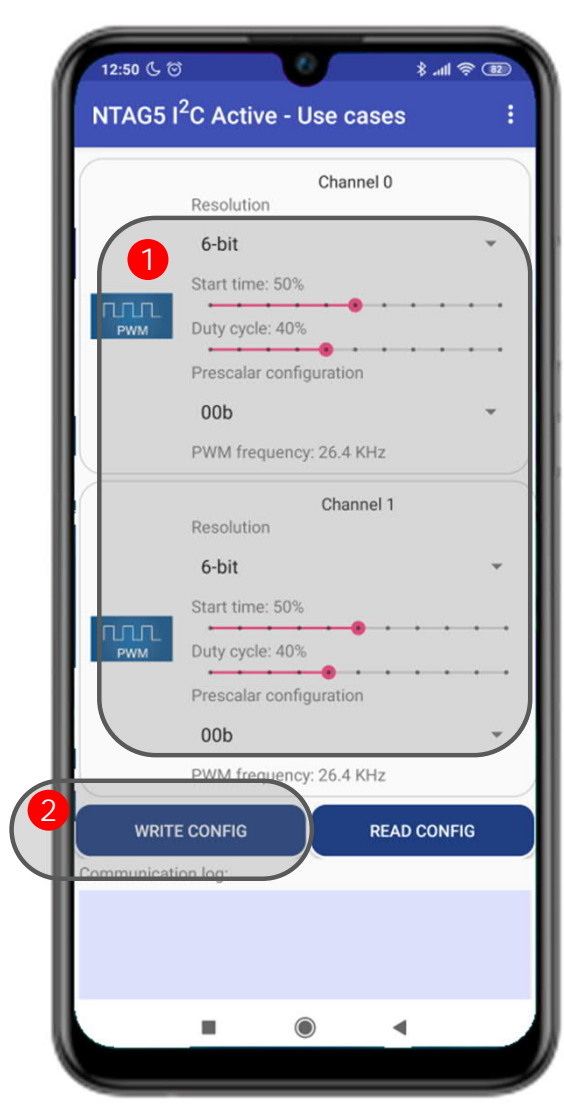

### Using PWM features LED intensity example: Signal generation

 Signal is generated by NTAG 5 depending on the register dedicated to control each PWM channel. KW41Z monitors the signal generated by the NTAG 5 and dumps its value to the input of the respective LED.

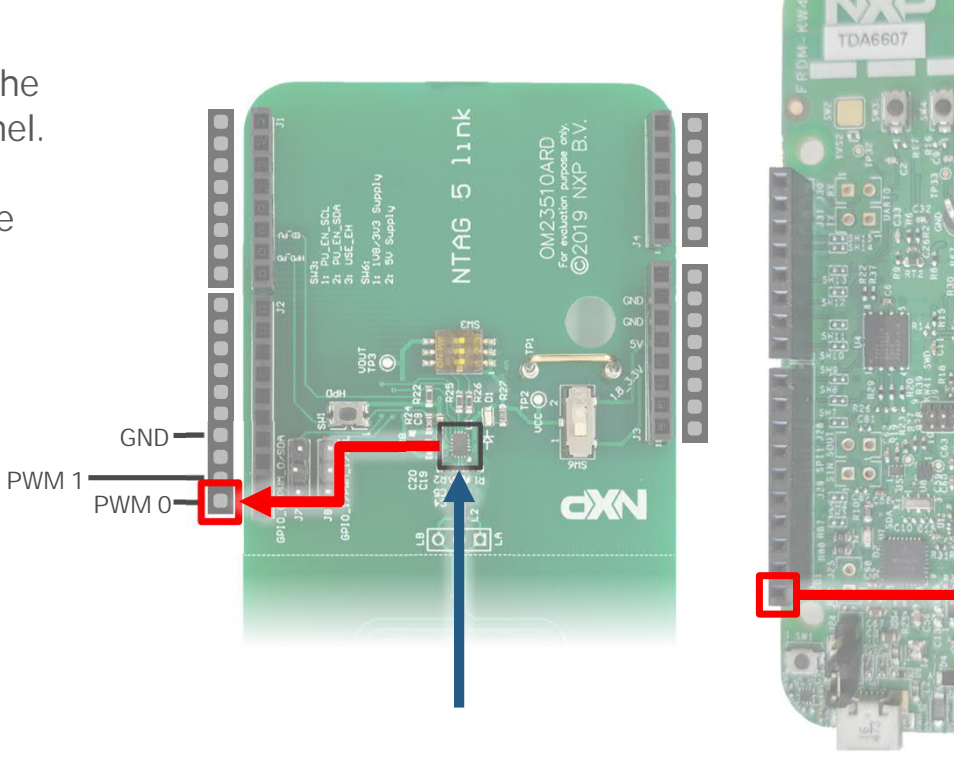

PWM 0

37 Training Knowledge

LED3

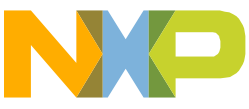

### **Using PWM features** LED intensity example: Signal generation

GND ----

PWM 0

PWM 1

AG 5

**dXN** 

- 1. Signal is generated by NTAG 5 depending on the register dedicated to control each PWM channel. KW41Z monitors the signal generated by the NTAG 5 and dumps it value to the input of the respective LED.
- 2. User can change the intensity of the LED by writing to the related session register and modify the duty cycle of the generated PWM signal

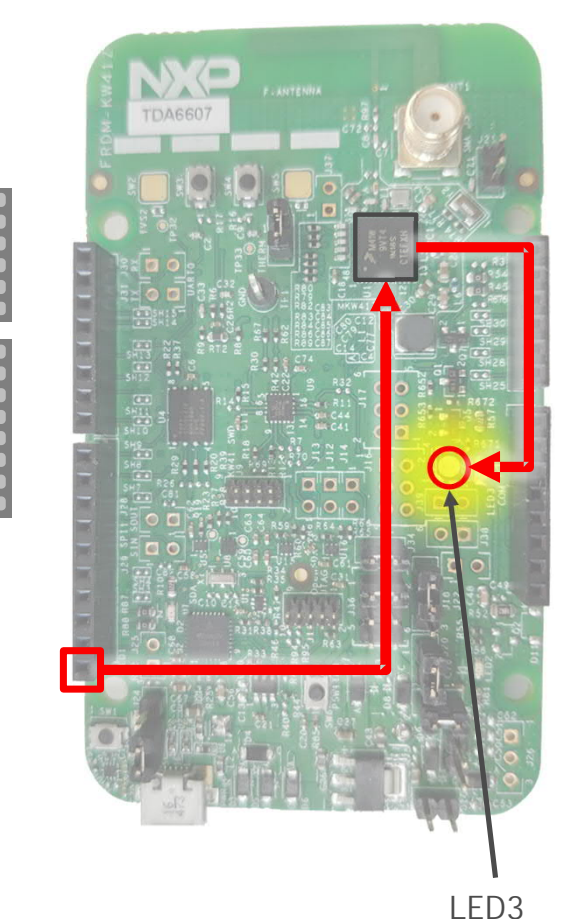

#### PWM 0

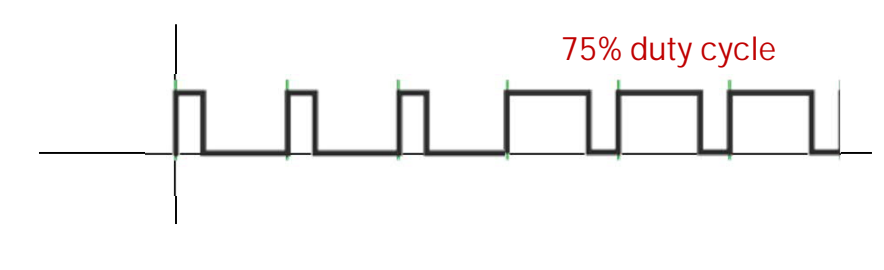

# Using pass-through mode

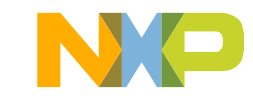

### Using pass-through mode Introduction

- Pass through mode transfers data from RF to I2C interface and vice versa using the 256-byte SRAM saving EEPROM cycles. Available for NTAG 5 link and boost models.
- Data flow from one side to the other is synchronized using interruption signal and register settings.

#### Use cases:

- RF  $\rightarrow$  I2C data exchange:
- Mobile device writes data into the microcontroller
- Update microcontroller FW from NFC interface
- I2C  $\rightarrow$  RF data exchange:
- Download of data into mobile device (e.g., large amount of logging data, error descriptions...)

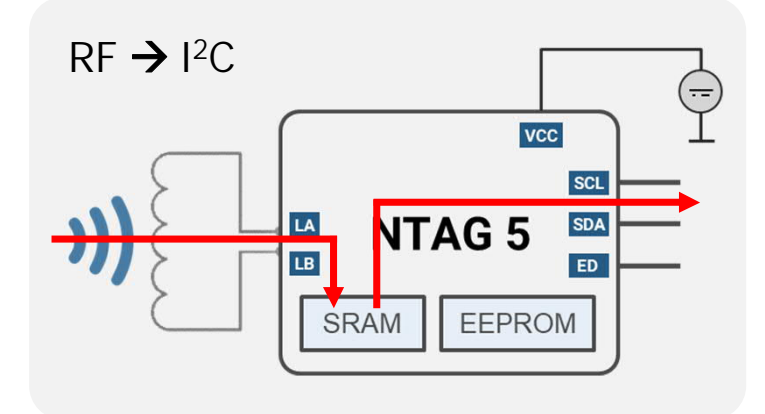

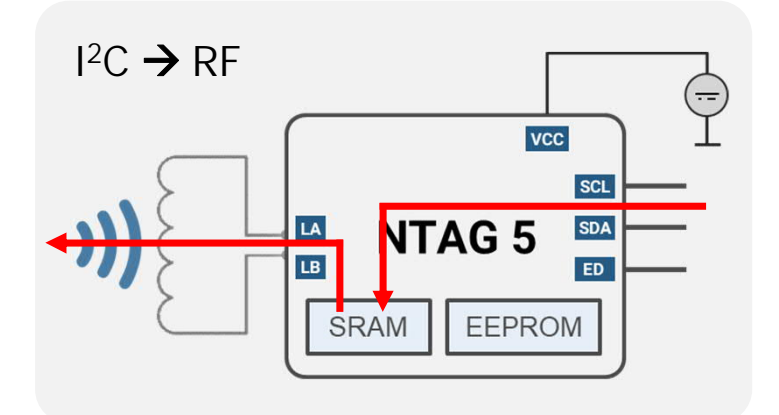

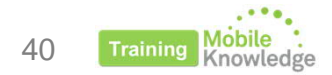

### Using pass-through mode Configuration (I)

41

WRITE\_CONFIG command (C1h) over Configuration Bytes block (37h):

**@Override** public void onClick(DialogInterface dialog, int which) { byte[] response = sendCommand(cmd activateI2CSlave); if (response != null) showConfirmationSnackbar();

#### public static final byte[] cmd activateI2CSlave = new byte[]{

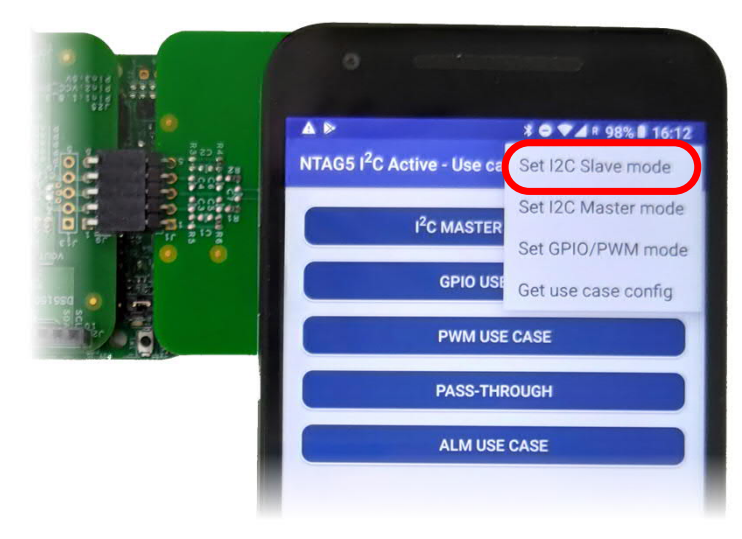

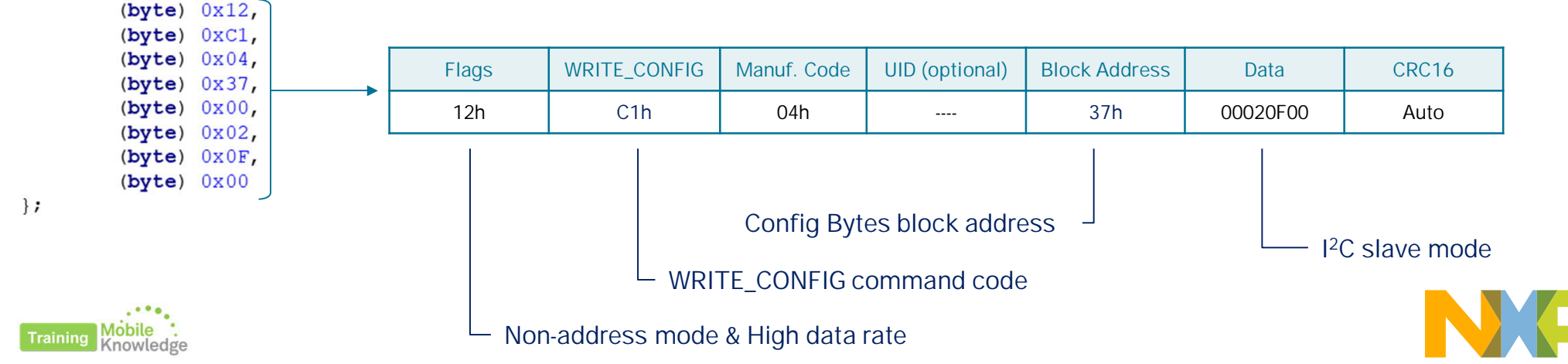

## Using pass-through mode Configuration (II)

#### Requirements

- 1. NFC\_FIELD\_OK = 1b  $\rightarrow$  bit0 of STATUS0\_REG
- 2. VCC\_SUPPLY\_OK = 1b  $\rightarrow$  bit1 of STATUSO\_REG
- 3. SRAM\_ENABLE = 1b  $\rightarrow$  bit1 of CONFIG\_1

#### Data flow direction

- PT\_TRANSFER\_DIR → bit2 of STATUSO\_REG
- ED pin to notify when last SRAM page was read/written

Accessing SRAM

- <u>RF perspective</u>
   SRAM\_READ and SRAM\_WRITE over addresses 00h-3Fh
- <u>I2C perspective</u>

READ / WRITE over addresses 2000h-203Fh

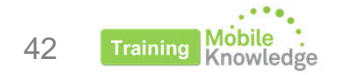

| Block Address |                  | Byte 0      | Byte 1      | Byte 2 | Byte 3 |
|---------------|------------------|-------------|-------------|--------|--------|
| NFC           | I <sup>2</sup> C | byte o      | byter       | byte 2 | Dyte o |
| A0h           | 10A0h            | STATUS0_REG | STATUS1_REG | RI     | FU     |

| Block Address |                    | Byte 0 | Byte 1   | Byte 2   | Byte 3 |
|---------------|--------------------|--------|----------|----------|--------|
| 37h           | 37h 1037h CONFIG_0 |        | CONFIG_1 | CONFIG_2 | RFU    |

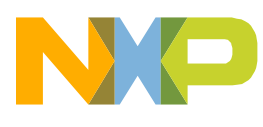

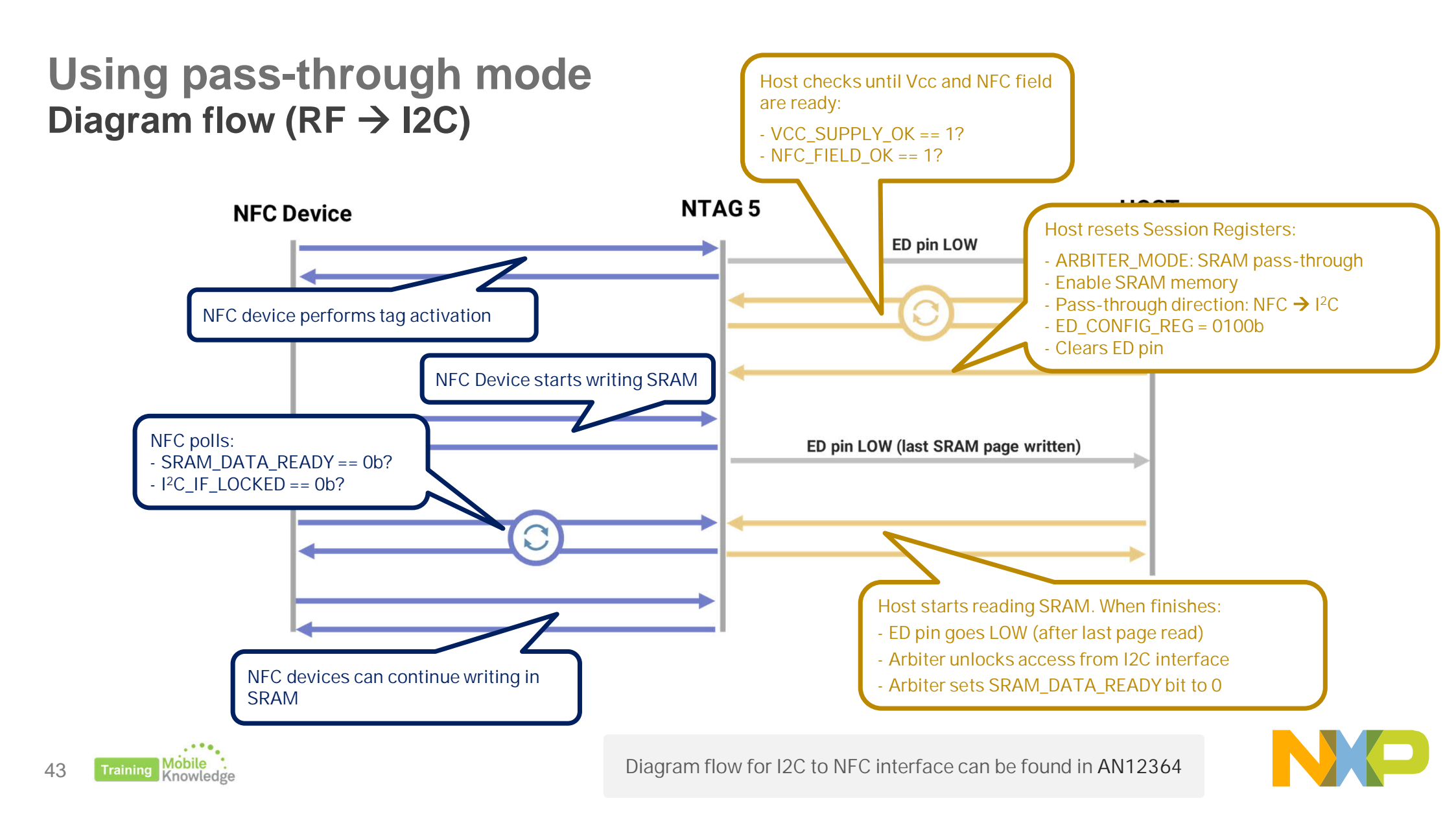

# **Pass-through example**

using FRDM-KW41Z and NTAG 5 Demo app

![](_page_44_Picture_2.jpeg)

#### Description

- Uses pass-through feature to exchange pre-defined data with KW41Z
- Wired interface must be configured in I<sup>2</sup>C slave mode to communicate with KW41Z using I<sup>2</sup>C interface.
- Example available in NTAG 5 Demo app for mobiles
- KW41Z shall be flashed so microcontroller roots signal to LEDs input.
- OM2351OARD shall be connected to FRDM-KW41Z

![](_page_45_Figure_7.jpeg)

![](_page_45_Picture_8.jpeg)

#### NO Continue LOOP? while(continueLoop) { Exit Loop Read byte[] responseTagStatus = sendCommand(cmd readTagStatus); TagStatus (A0) PT\_TRSF\_DIR YES NO if (Parser.IsBitSet(responseTagStatus[1], 2)) { $RF \rightarrow I^2C?$ NO NO All write iterations? All read iterations? if (writeCounter < SRAM LOOP SIZE) {</pre> NO NO SRAM\_DATA\_READY? SRAM\_DATA\_READY if (!Parser.IsBitSet(responseTagStatus[1], 5)) { WriteSRAM ReadSRAM responseWriteSRAM = sendCommand(finalCommandWriteSRAM);

Block diagram

## Using pass-through mode Pass-through example

 $\mathsf{RF} \twoheadrightarrow \mathsf{I}^2\mathsf{C}$ 

 NFC device writes in NTAG 5 SRAM memory. KW41Z detects that PT\_TRANSFER\_DIR indicates RF→I2C direction, turns LED in blue and waits until SRAM is available to be read.

![](_page_47_Picture_3.jpeg)

![](_page_47_Figure_4.jpeg)

 $\mathsf{RF} \twoheadrightarrow \mathsf{I}^2\mathsf{C}$ 

- NFC device writes in NTAG 5 SRAM memory. KW41Z detects that PT\_TRANSFER\_DIR indicates RF→I2C direction, turns LED in blue and waits until SRAM is available to be read.
- When NFC device finishes writing KW41Z starts reading from SRAM. LED remains in blue until PT\_TRANSFER\_DIR changes to I<sup>2</sup>C→RF.

![](_page_48_Picture_4.jpeg)

![](_page_48_Figure_5.jpeg)

 $I^2C \rightarrow RF$ 

 KW41Z starts writing in NTAG 5 SRAM memory and turns LED in green. NFC device detects that PT\_TRANSFER\_DIR indicates I2C→RF direction and waits until SRAM is available to be read.

![](_page_49_Picture_3.jpeg)

![](_page_49_Figure_4.jpeg)

 $I^2C \rightarrow RF$ 

- KW41Z starts writing in NTAG 5 SRAM memory and turns LED in green. NFC device detects that PT\_TRANSFER\_DIR indicates I2C→RF direction and waits until SRAM is available to be read.
- When KW41Z finishes writing NFC device starts reading from SRAM. LED remains in green until PT\_TRANSFER\_DIR changes to I<sup>2</sup>C→RF.

![](_page_50_Picture_4.jpeg)

![](_page_50_Picture_5.jpeg)

LED

# Using I<sup>2</sup>C Master mode

![](_page_51_Picture_1.jpeg)

### Using I<sup>2</sup>C Master mode Introduction

- I2C Master mode allows users to execute I2C commands directly from an NFC device by creating a transparent I2C channel with devices working as I2C slave.
- Working in I2C master mode, different I2C slave devices (e.g., sensors) can be connected without a microcontroller.
- Needed power for the sensors can be provided with NTAG 5 energy harvesting capabilities.

![](_page_52_Figure_4.jpeg)

![](_page_52_Picture_5.jpeg)

## Using I<sup>2</sup>C Master mode Configuration

WRITE\_CONFIG command (C1h) over Configuration Bytes block (37h):

![](_page_53_Figure_3.jpeg)

![](_page_53_Figure_4.jpeg)

![](_page_53_Picture_5.jpeg)

Detailed information on how to configure I2C master channel and I<sup>2</sup>C clock speed can be found in AN12368  $\,$ 

![](_page_53_Picture_7.jpeg)

### Using I<sup>2</sup>C Master mode Sending Read/Write I2C commands

#### Writing to I<sup>2</sup>C interface

• Write\_I2C command (D4h)  $\rightarrow$  Writes command into I2C line. Includes I2C address of the target slave

| Flags  | WRITE I <sup>2</sup> C | Manuf.<br>Code | UID<br>(optional) | I <sup>2</sup> C Param | Data length N | Data           | CRC16   |
|--------|------------------------|----------------|-------------------|------------------------|---------------|----------------|---------|
| 8 bits | D4                     | 8 bits         | 64 bits           | 8 bits                 | 8 bits        | (N+1) x 8 bits | 16 bits |

#### Reading from I<sup>2</sup>C interface

• Read\_I2C command (D5h)  $\rightarrow$  Reads data from I2C line and transfer it into NTAG 5 SRAM

| Flags  | READ I <sup>2</sup> C | Manuf. Code | UID<br>(optional) | I <sup>2</sup> C Param | Data Length<br>N | CRC16   |
|--------|-----------------------|-------------|-------------------|------------------------|------------------|---------|
| 8 bits | D5                    | 8 bits      | 64 bits           | 8 bits                 | 8 bits           | 16 bits |

#### Reading from SRAM memory

• Read SRAM command (D2h) → Reads data from NTAG 5 SRAM memory

| Flags  | Read SRAM | Manuf.<br>Code | UID<br>(optional) | Block<br>Address | Number of<br>blocks | CRC16   |
|--------|-----------|----------------|-------------------|------------------|---------------------|---------|
| 8 bits | D2        | 8 bits         | 64 bits           | 8 bits           | 8 bits              | 16 bits |

![](_page_54_Picture_10.jpeg)

![](_page_54_Picture_11.jpeg)

## I<sup>2</sup>C Master mode example

using FRDM-KW41Z and NTAG 5 Demo app

![](_page_55_Picture_2.jpeg)

### Using I<sup>2</sup>C Master mode I<sup>2</sup>C Master mode example

#### Description

- Allows user to directly send I2C commands to FXOS8700CQ accelerometer and magnetometer sensor present in FRDM-KW41Z board.
- User can send a default command from a list or introduce a customized command

![](_page_56_Picture_4.jpeg)

![](_page_56_Picture_5.jpeg)

![](_page_56_Picture_6.jpeg)

![](_page_56_Picture_7.jpeg)

### Using I<sup>2</sup>C Master mode I<sup>2</sup>C Master mode example

![](_page_57_Figure_1.jpeg)

![](_page_57_Figure_2.jpeg)

![](_page_57_Picture_3.jpeg)

Э*1* 

### Using I<sup>2</sup>C Master mode I<sup>2</sup>C Master mode example

Example: Get temperature from sensor

• Step 3: Reading content from NTAG 5 SRAM:

![](_page_58_Picture_3.jpeg)

![](_page_58_Figure_4.jpeg)

![](_page_58_Picture_5.jpeg)

![](_page_58_Picture_6.jpeg)

# More support

![](_page_59_Picture_1.jpeg)

#### More support Relevant resources regarding NTAG 5 family

#### NTAG 5 switch website

https://www.nxp.com/products/rfid-nfc/nfc-hf/ntag/nfc-tags-for-electronics/ntag-5-switch-nfc-forumcompliant-pwm-gpio-bridge-for-lighting-and-gaming:NTAG5-SWITCH

#### > NTAG 5 link website

https://www.nxp.com/products/rfid-nfc/nfc-hf/ntag/nfc-tags-for-electronics/ntag-5-link-nfc-forumcompliant-ic-bridge-for-iot-on-demand:NTAG5-LINK

#### NTAG 5 boost website

https://www.nxp.com/products/rfid-nfc/nfc-hf/ntag/nfc-tags-for-electronics/ntag-5-boost-nfc-forumcompliant-ic-bridge-for-tiny-devices:NTAG5-BOOST

#### NTAG 5 development kit

http://www.nxp.com/products/rfid-nfc/nfc-hf/ntag/ntag-5-development-kit:OM23510ARD

#### > NXP Tech community

https://www.nxp.com/support/support:SUPPORTHOME

![](_page_60_Picture_11.jpeg)

![](_page_60_Picture_12.jpeg)

![](_page_61_Picture_0.jpeg)

#### MobileKnowledge

MobileKnowledge is a team of HW, SW and system engineers, experts in **smart, connected and secure** technologies for the IoT world. We are your ideal **engineering consultant** for any specific support in connection with your **IoT** and **NFC** developments. We design and develop secure HW systems, embedded FW, mobile phone and secure cloud applications.

Our services include:

- Secure hardware design
- Embedded software development
- NFC antenna design and evaluation
- NFC Wearable
- EMV L1 pre-certification support
- Mobile and cloud application development
- Secure e2e system design

www.themobileknowledge.com mk@themobileknowledge.com

![](_page_61_Picture_12.jpeg)

![](_page_61_Picture_13.jpeg)

We help companies leverage the secure IoT revolution

![](_page_61_Picture_15.jpeg)

![](_page_62_Picture_0.jpeg)

#### NTAG 5 Webinar series – Product Support Package

Pablo Fuentes (Speaker) Angela Gemio (Host)

> Time for Q & A

![](_page_62_Picture_4.jpeg)

![](_page_63_Picture_0.jpeg)

#### NTAG 5 Webinar series – Product Support Package

#### Thank you for your kind attention!

Please remember to fill out our evaluation survey (pop-up)

Check your email for material download and on-demand video addresses

## Please check NXP and MobileKnowledge websites for upcoming webinars and training sessions

http://www.nxp.com/support/classroom-training-events:CLASSROOM-TRAINING-EVENTS www.themobileknowledge.com/content/knowledge-catalog-0

![](_page_63_Picture_7.jpeg)

![](_page_64_Picture_0.jpeg)

#### MobileKnowledge

MobileKnowledge is a team of HW, SW and system engineers, experts in **smart, connected and secure** technologies for the IoT world. We are your ideal **engineering consultant** for any specific support in connection with your **IoT** and **NFC** developments. We design and develop secure HW systems, embedded FW, mobile phone and secure cloud applications.

Our services include:

- Secure hardware design
- Embedded software development
- NFC antenna design and evaluation
- NFC Wearable
- EMV L1 pre-certification support
- Mobile and cloud application development
- Secure e2e system design

www.themobileknowledge.com mk@themobileknowledge.com

![](_page_64_Picture_12.jpeg)

![](_page_64_Picture_13.jpeg)

We help companies leverage the secure IoT revolution

![](_page_64_Picture_15.jpeg)